# Manual for

# Acer projektor PD724/PD726-seriene

# Instrukser for deponering

Ikke kast dette elektroniske apparatet i husholdningsavfallet dersom du ikke skal bruke det mer. For minimal forurensning og best mulig beskyttelse av det globale miljøet, må dette sorteses for gjenbruk.

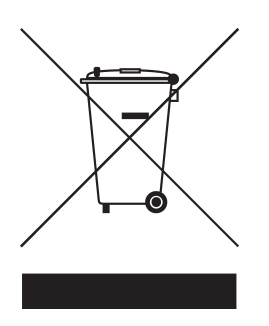

#### USA

For elektroniske produkter som inneholder en LCD/CRT monitor eller display, eller en kvikksølvlampe med superhøytrykk:

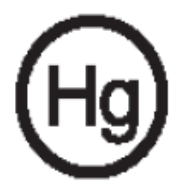

Lampe(r) på innsiden av dette produktet inneholder kvikksølv og må sorters for gjenbruk eller deponeres i henhold til lokale, statlige eller føderale lover. For mer informasjon, kontakt elektriske industriers forening på www.eiae.org. For spesifikk informasjon om deponering av lamper, se www.lamprecycle.org.

# acer Innholdsfortegnelse

| Innholdsfortegnelse                                                                                                    | 1                                                          |
|----------------------------------------------------------------------------------------------------|------------------------------------------------------------|
| Merknad for bruk                                                                                                    | 3                                                          |
| Forhåndsregler                                                                                                    | 3                                                          |
| Introduksjon<br>Produktegenskaper<br>Oversikt over pakke<br>Produktoversikt<br>Hovedenhet<br>Kontrollpanel.<br>Tilkoplingsporter                                                                                                    | 5<br>6<br>7<br>7<br>8<br>9                                 |
| Fjernkontroll med laserpeker                                                                                                    | 10                                                         |
| Installasjon         Tilkopling av projektoren         Slå på/av projektoren         Slå på projektoren         Slå av projektoren         Varselindikator         Justering av det prosjekterte bildet         Justering av høyden på det prosjekterte bildet         Justering av projektor zoom/fokus         Justering av prosjekterings bildestørrelse             | 11<br>.11<br>.13<br>13<br>14<br>14<br>15<br>15<br>16<br>16 |
| Brukerkontroller                                                                                                    | 17                                                         |
| Kontrollpanel & fjernkontroll<br>Menyer for display på skjermen<br>Hvordan du bruker den<br>Color (Farge)(Datamaskin / Video modus)<br>Image (Bilde)(Datamaskin/Video modus)<br>Management (Administras jon)(Datamaskin / Video modus)<br>Audio (Datamaskin / Video modus)<br>Timer (Tidtaker) (Datamaskin / Video modus)<br>Language(Språk) (Datamaskin / Video modus) | .17<br>.21<br>21<br>22<br>24<br>26<br>32<br>33<br>34       |
| Trådløs projeksjon                                                                                                    | 35                                                         |
| Introduksjon<br>Systemkrav:                                                                                                    | .35<br>35                                                  |
| I/O grensesnitt:<br>Oppsetting av WPG                                                                                                    | 35<br>.36                                                  |

# acer Innholdsfortegnelse

| Т    | ilkobling av WPG for første gang                      | .36 |
|------|-------------------------------------------------------|-----|
|      | Nedlasting av programvare                             | .37 |
| K    | Coble til en projektor                                | .39 |
| В    | Bruk av audio funksjon                                | .40 |
| K    | Configurering av Acer WPG                             | .42 |
|      | Projektor IDa                                         | .42 |
|      | Konfigurasjonens passord-oppsett                      | .42 |
|      | Oppgradering av firmavare                             | .44 |
|      | Nettverks-oppsett                                     | .44 |
| Р    | Projektorkontrollene                                  | .45 |
|      | Hide (Skjul)                                          | .45 |
|      | Freeze (Frys)                                         | .45 |
|      | Projector remote control (Projektorens fjernkontroll) | .45 |
|      | Hotkey explanation (Hurtigtast-forklaring)            | .45 |
| Vedl | legg                                                  | 46  |
| F    | eilsøking                                             | .46 |
| U    | Itskifting av lampen                                  | .49 |
| S    | Spesifikasjoner                                       | .51 |
| K    | íompatabilitetsmoduser                                | .52 |
| R    | Regulering & sikkerhetsmerknader.                     | .54 |
|      |                                                       |     |

# Forhåndsregler

Følg alle advarsler, forhåndsregler og vedlikehold som anbefalt i denne brukerguiden for å maksimere brukstiden av din enhet.

| Advarsel-                  | Ikke se inn i linsen på projektoren når lampen er på.<br>Det skarpe lyset kan skade dine øyne.                                                                                                    |
|----------------------------|----------------------------------------------------------------------------------------------------|
| Advarsel-                  | For å redusere risikoen for brann eller elektrisk sjokk,<br>ikke utsett dette produktet for regn eller fuktighet.                                                                                                    |
| Advarsel-                  | Vennligst ikke åpne eller demontere produktet da<br>dette kan skape elektrisk sjokk.                                                                                                    |
| Advarsel-                  | Når du skifter ut lampen, vennligst la enheten<br>avkjøles, og følg alle instruksjoner for utskifting.                                                                                                    |
| Advarsel-                  | Dette produktet vil påvise brukstiden av selve<br>lampen. Vennligst vær sikker på at du skifter ut<br>lampen når den viser varselbeskjeden.                                                                                                    |
| Advarsel-                  | Tilbakestill "Lamp Hour Reset (Tilbakestilling for<br>lampetime)" funksjonen fra Displayet på skjermen<br>"Management (Administrasjon)" menyen etter du<br>har skiftet ut lampemodulen ( henvis til side 28)                                                       |
| Advarsel-                  | Når du slår projektoren av, vennligst forsikre deg om<br>at den fullfører sin avkjølingssyklus før de frakobler<br>strømmen.                                                                                                    |
| ▲ Advarsel-<br>▲ Advarsel- | Slå på projektoren først og deretter signalkildene.<br>Ikke bruk linsedekselet når projektoren brukes.                                                                                                    |
| Advarsel-                  | Når lampen når slutten av driftstiden vil den<br>utbrennes og kan lage en høy lyd. Om dette skjer<br>vil ikke projektoren slås på igjen før lampemodulen<br>har blitt skiftet ut. For å skifte ut lampen,følg<br>prosedyrene oppført under "Utskifting av lampen". |

# acer Merknad for bruk

### Gjør:

- Slå av produktet dør rengjøring.
- Bruk en myk fuktet klut med mildt rengjøringsmiddel for å rengjøre rammen av displayet.
- Frakoble strømkontakten fra AC støpselet om produktet ikke brukes over lengre perioder.

### Ikke:

- Blokker slissene og åpningene på enheten forsyne for ventilasjon.
- Bruk slipende rengjøringsmidler, voks eller løsningsmidler for å rengjøre enheten.
- Bruk under de følgende vilkår:
  - I ekstremt varme, kalde eller fuktige miljø.
  - I områder mottakelig for overdrevet støv eller skitt.
  - Nære en innretning som genererer et sterkt magnetisk felt.
  - Plasser i direkte sollys.

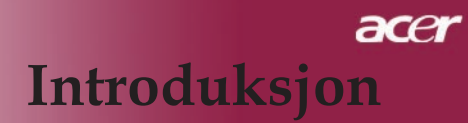

# Produktegenskaper

Dette produktet er en XGA enkel-chip 0,7'' DLP<sup>TM</sup> projektor. Fremragende egenskaper inkluderer:

- Virkelige XGA, 1024 x 768 adresserbare piksels
- Enkel chip DLP<sup>TM</sup> teknologi
- NTSC3.58/NTSC4.43/PAL/SECAM og HDTV kompatibel (480i/p, 576i/p, 720p, 1080i)
- Høyteknologisk HDMI og DVI tilkobling for digitalsignal med HDCP funksjon og støtte for 480p, 576p, 720p og 1080i formater.
- Brukervennlig og kraftfull Acer Empowering nøkkel som inkluderer: Acer eView administrasjon, Acer eTimer administrasjon og Acer eOpening administrasjon.
- Full funksjons fjernkontroll med laserpeker
- Avansert digital trapeskorreksjon og høykvalitets omskalering for bilde på fullskjerm
- Brukervennlig kontrollpanel
- SXGA, XGA kompressjon og VGA, SVGA størrelsesendring
- Støtter HDMI innsignal med HDMI 1.0 oppfyltr
- Støtte til digital innholdsbeskyttelse med stor båndvidde – HDCP 1.1 på HDMI inngang
- Mac kompatibel

# Oversikt over pakke

Denne projektoren kommer med alle artiklene vist nedenfor. Sjekk for å være sikker på at din enhet er komplett. Kontakt din forhandler øyeblikkelig om noe er savnet.

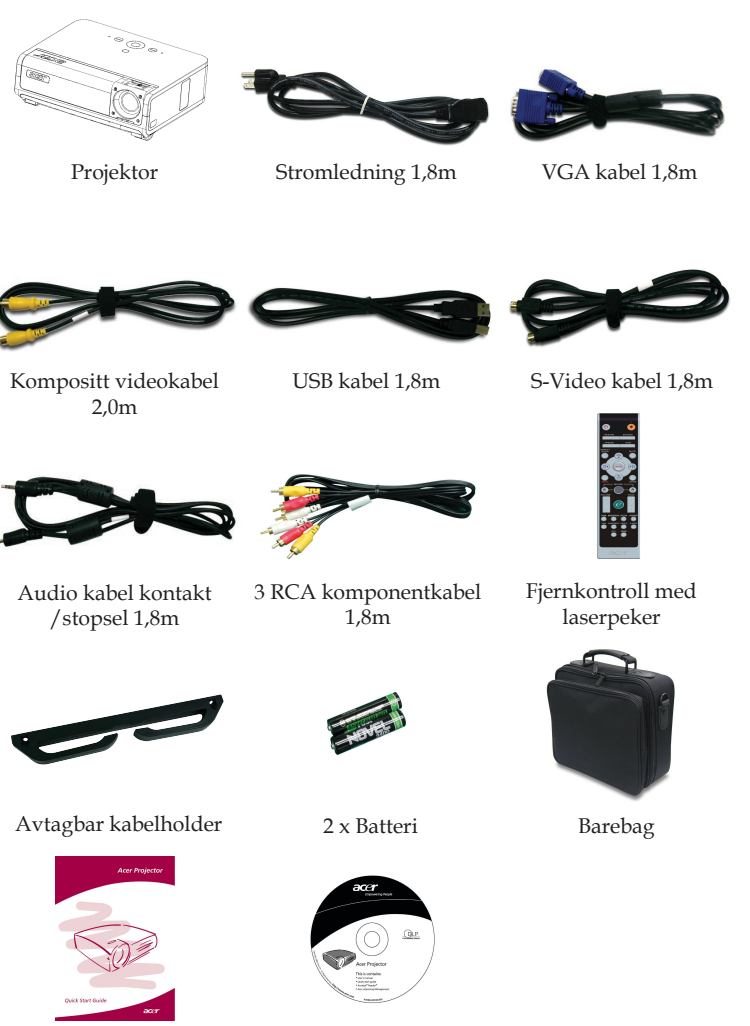

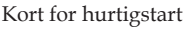

Brukerguide

... Norsk

7

# Produktoversikt

Hovedenhet

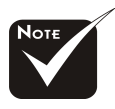

\*To fjernkontrollmottakere på panelet foran og dekselet på toppen.

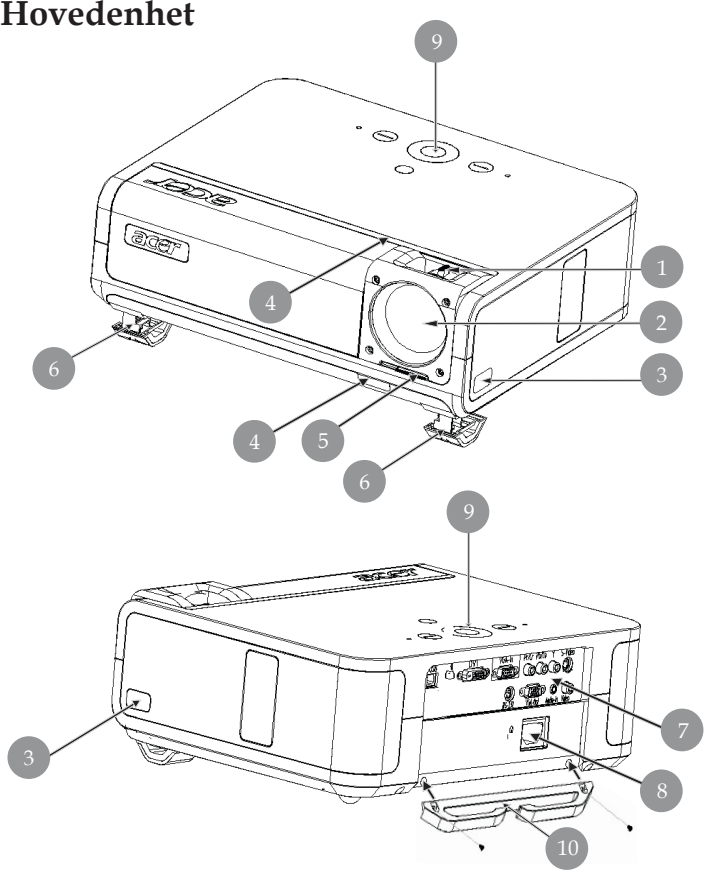

- Fokus ring/Zoom ring 1.
- 2. Zoom linse
- 3.
- Løfteknappen Mottaker for fjernkontroll 4.
- 5. Bryter for linsehette
- 6. Løftefot
- Tilkoplingsporter 7.
- Strømstøpsel 8.
- Kontrollpanel 9.
- 10. Avtagbar kabelholder

# Kontrollpanel

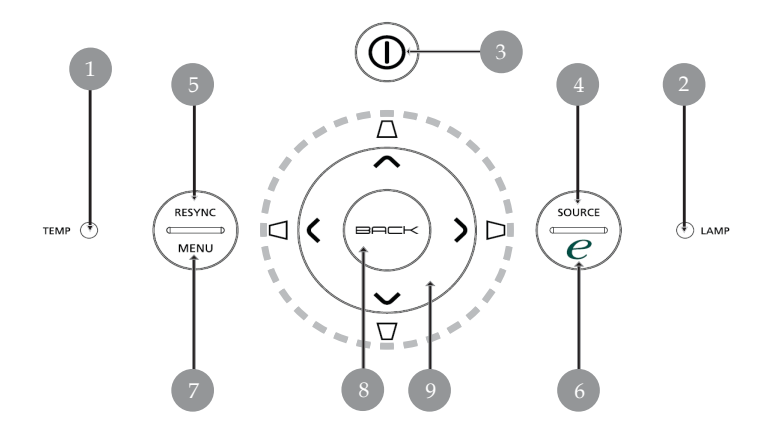

- 1. Temp Indikator LED
- 2. Lampe Indikator LED
- 3. Strøm og indikator LED
- 4. Kilde
- 5. Resynkronisering
- 6. knapp for fullmakt
- 7. Meny
- 8. Tilbake
- 9. Valgknapper med fire retninger (Trapes)

# Tilkoplingsporter

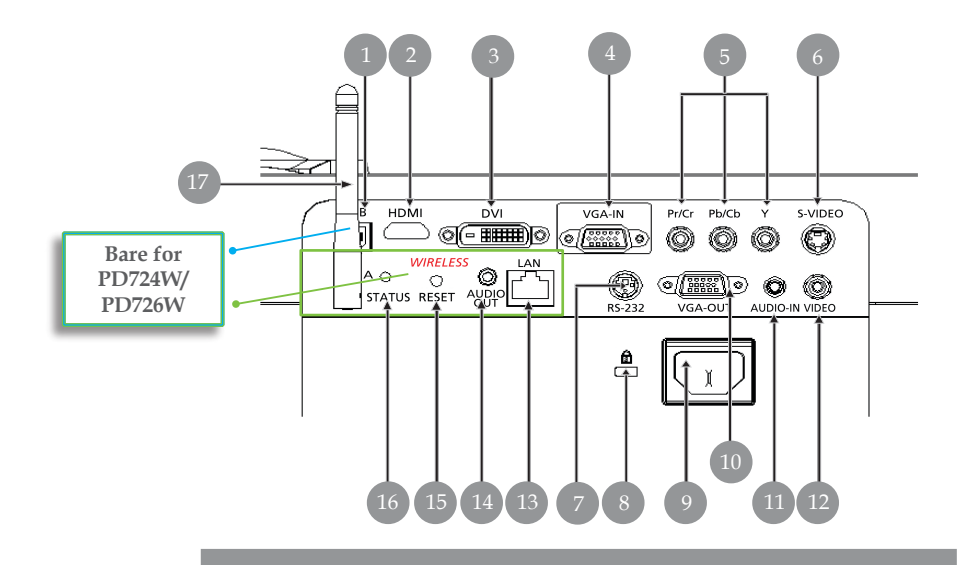

- 1. USB kopling
- 2. HDMI kontakt
- 3. DVI Inngangskopling
- 4. VGA-inngang kontakt (PC analog-signal)
- 5. Komponent-video innsignal kontakt
- 6. S-Video inngangskopling
- 7. RS232 kopling
- 8. Kensington<sup>™</sup> Låseport
- 9. Stikkontakt for strøm
- 10. VGA-utsignal kontakt (monitor gjennomgående sløyfe utsignal kontakt)
- 11. Audio inngangskopling
- 12. Kompositt Video inngangskopling

#### Punktene nedenfor er bare for PD724W/PD726W:

- 13. Lan (RJ45 port for 10/100M Eternet)
- 14. Audio utsignalport
- 15. Reset-knapp
- 16. Statusindikatorer
- 17. Antenne

# Fjernkontroll med laserpeker

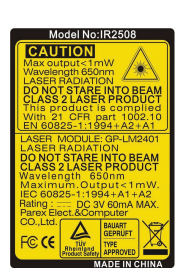

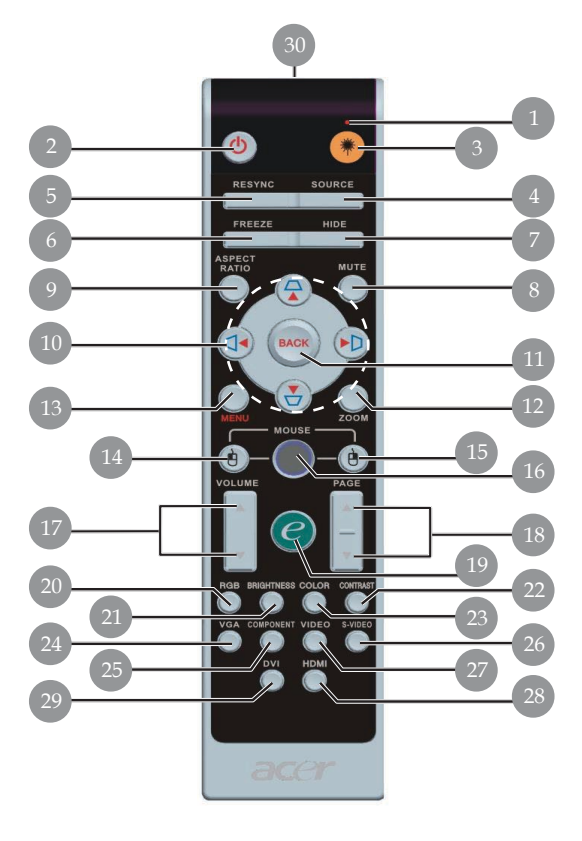

- Laserpeker 1.
- 2. Strøm
- 3. Laserknapp
- 4. Kilde
- 5. Resynk
- 6. Frys
- 7. Skjul
- 8. Lydløs
- Aspektforhold 9.
- 10. Trapes/Valgknapper med fire retninger
- 11. Tilbake
- 12. Digital zoom
- 13. Meny
- 14. Venstre museklikk
- 15. Høyre museklikk

- 16. Mus
- 17. Volum +/-
- 18. Side opp/Side neda
- 19. Knapp for fullmakt
- 20. RGB
- 21. Styrke
- 22. Kontrast
- 23. Farge
- 24. VGA
- 25. Komponent
- 26. S-Video
- 27. Video
- 28. HDMI
- 29. DVI
- 30. Indikatorlys for overføring

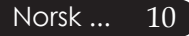

# Tilkopling av projektoren

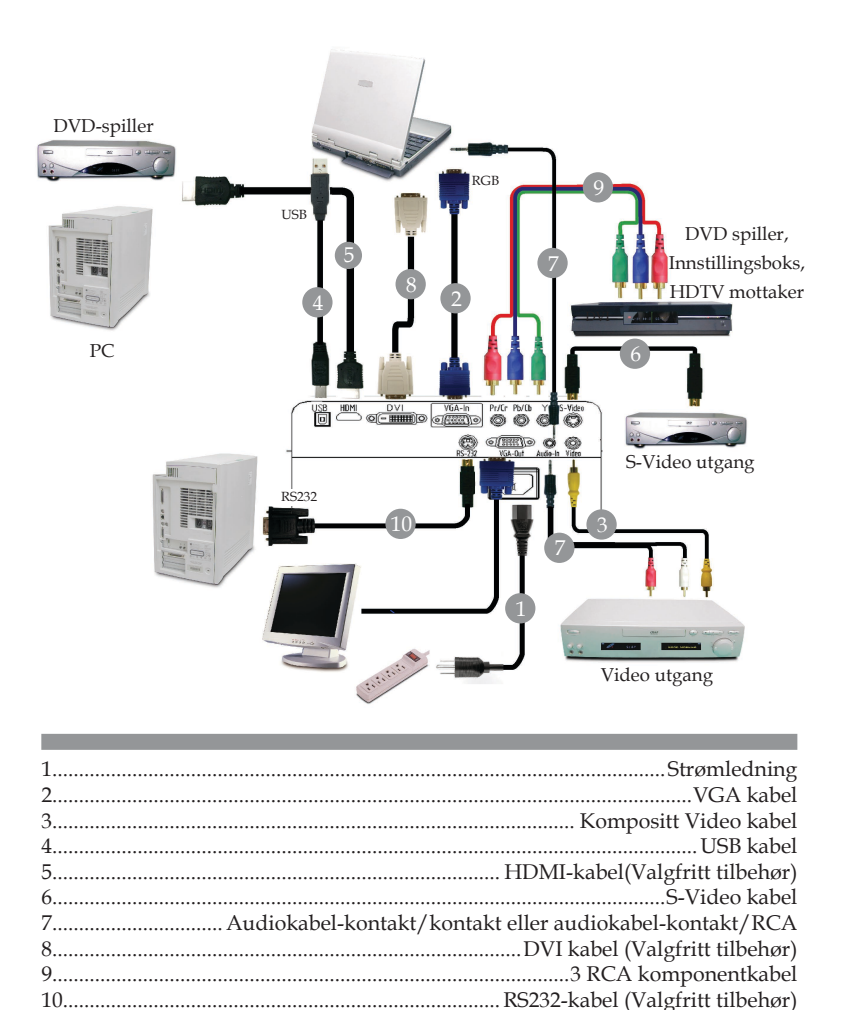

For at projektoren skal fungere bra med datamaskinen din, påse at tidsberegningen i visningsmoden er kompatibel med projektoren. Henvis til "Moduser for kompabilitet" delen på side 52.

11 ... Norsk

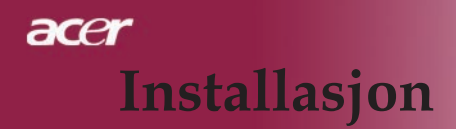

# Tilkopling av projektoren

For trådløs funksjon

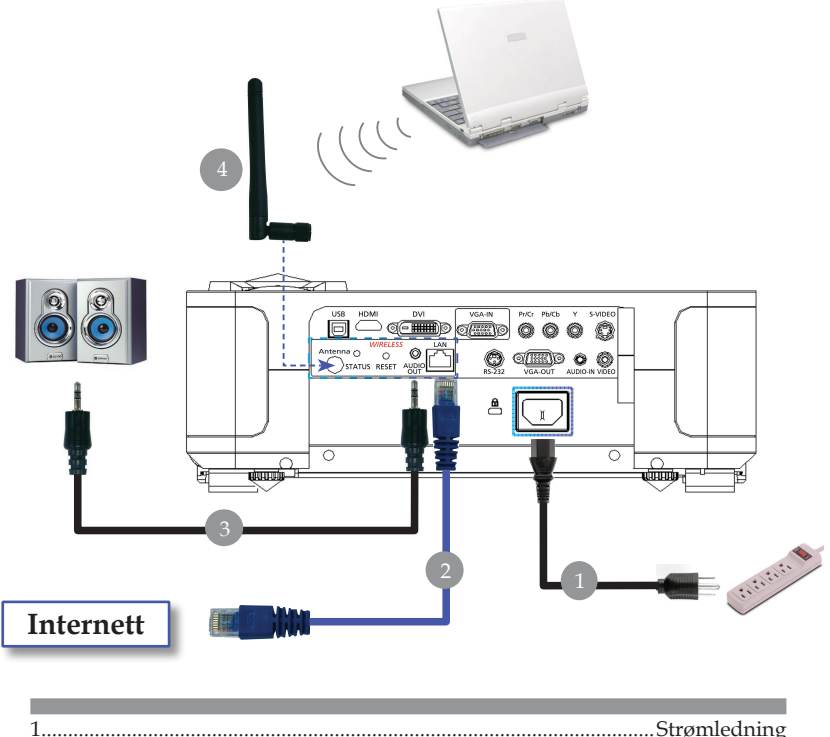

| 1 | Strømledning                                               |
|---|------------------------------------------------------------|
| 2 | Lan kabel                                                  |
| 3 | Audio kabel kontakt/stopsel                                |
| 1 | Antenne                                                    |
|   | (bare for PD724W/PD726W , må tilknyttes antenne av bruker) |

# Slå på/av projektoren

# Slå på projektoren

- 1. Åpne linsehetten.
- 2. Forsikre deg om at strømledningen og signalkabelen er godt tilkoplet. Strøm LED vil lyse **oransje**.
- 3. Slå på lampen ved å presse "Strøm"-knappen på kontrollpanelet.**O**Og strøm-LED vil bli **oransje**.
- 4. Slå på din kilde (datamaskin, bærbar pc, videospiller etc). Projektoren vil detektere din kilde automatisk.
- Hvis bildet viser "Lock (lås)" & "Source (kilde)" ikoner, betyr det at projektoren låses i denne kildeposisjonen og at slike innsignaler ikke er funnet
- Om skjermen viser "No Signal (Ikke signal)", vennligst vær sikker på at signalkablene er godt tilkoplet.
- Om du kopler til flere kilder samtidig, bruk "Kilde" knappen påfjernkontrollen for å skifte.

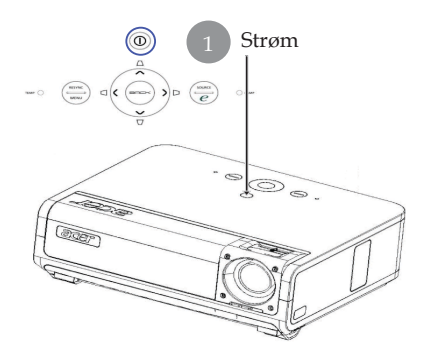

- ☐ Hvis prosjektorens linsehette ikke er åpnet når projektoren slåes på, vil brukeren kontinuerlige høre en lyd med to-pip, og intervallet for hvert to-pips varsel er ca. 3 sekunder.
- □ Projektoren vil ikke skru seg på og vil automatisk gå i stand-by modus hvis linsehetten fremdeles er lukket når to-piplyden har blitt avgitt 5 ganger.
- □ Hvis projektorens linsehette lukkes ved et uhell mens projektoren er i gang, vil brukeren høre den samme lyden og projektoren vil automatisk gå i stand-by modus hvis linsehetten fremdeles ikke er åpnet etter 5 ganger varsling.

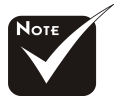

Linsehetten må være åpen når projektoren slås på.

Slå på projektoren først og deretter signalkildene

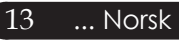

# Slå av projektoren

- 1. Trykk på "Strøm" knappen for å slå av projektorlampen, du vil se en beskjed "Please press power button again to complete the shutdown process. Warning: DO NOT unplug while the projector fan is still running.(Vennligst trykk på strømknappen igjen for å fullføre utkoplingsprosessen. Advarsel: IKKE trekk ut mens projektorviften fremdeles er på.)" vist på projektor skjermen. Trykk på "Strøm" igjen for å bekrefte, ellers vil beskjeden vises etter 5 sekunder.
- 2. Kjøleviftene fortsetter å gå i rundt 0 sekunder for kjølesyklus, og strøm-LED vil blinke raskt oransje. Når Strøm lysdioden blinker har projektoren gått inn i ventemodus. Om du ønsker å slå på projektoren igjen må du vente til projektoren har fullført avkjølingssyklusen og har gått inn i standby modus. Så snart den er i standby modus, bare trykk på "Strøm" knappen for å starte opp igjen projektoren.
- 3. Frakoble strømledningen fra det elektriske støpselet og projektoren.
- 4. Ikke slå på projektoren øyeblikkelig etter en prosedyre hvor du har slått den av.
- 5. Lukk linsehetten for å unngå støv, om du vil.

# Varselindikator

- Når "LAMPE" indikatorlys blir oransje, vil prosjektoren automatisk slå seg av. Vennligst kontakt din lokale forhandler eller servicecenter.
- Når "TEMP" indikatorlys blinker oransje i ca. 20 sekunder, viser det at projektoren er overopphetet. Du vil se en beskjed "Projector Overheated. Lamp will automatically turn off soon.(Projektor overopphetet. Lampen vil automatisk slås av snart.)" på skjermen. Projektoren vil automatisk slå seg selv av.

Under normale vilkår kan projektoren slås på igjen etter den er avkjølt. Om problemet vedvarer, bør du kontakte din forhandler eller servicesenter.

Når "TEMP" indikatoren blinker gult i ca 30 sekunder, vil du se beskjeden "Lamp will automatically turn off soon (Viftefeil. Lampen vil snart slå seg automatisk av.) "på displayet som vises på lerretet. Vennligst kontakt din forhandler eller servicesenter.

# Justering av det prosjekterte bildet

# Justering av høyden på det prosjekterte bildet

Projektoren er utstyrt med teleskopben for å justere bildehøyden.

For å heve bildet:

- 1. Trykk på løfteknappen **1**.
- 2. Løft bildet til ønsket høyde-vinkel **2** , og løsne så tasten for å låse teleskopbena i posisjon.
- 3. Bruk 3 for å finjustere visningsvinkelen.

For å senke bildet:

- 1. Trykk på løfteknappen.
- 2. Senk bildet, og løsne tasten for å låse teleskopbena i posisjon.
- 3. Bruk **3** for å finjustere visningsvinkelen.

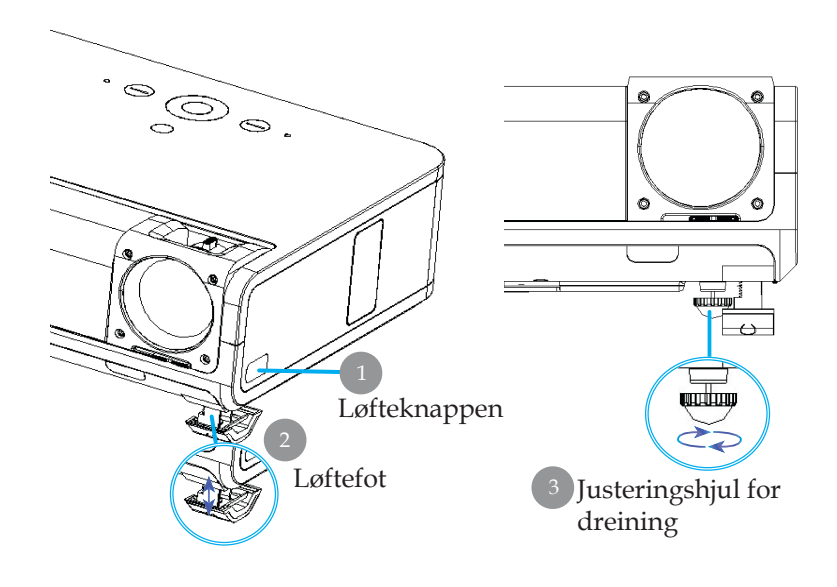

# Justering av projektor zoom/fokus

Du kan dreie zoom ringen for å zoome inn eller ut. For å fokusere på bildet, roter ringen til bildet er klart. Projektoren vil fokusere ved avstander fra 3,94 til 39,43 fot (1,2 til 12,02 meter).

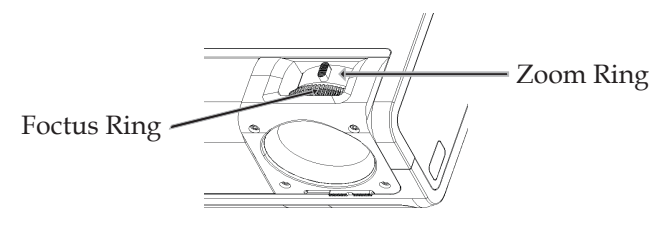

# Justering av prosjekterings bildestørrelse

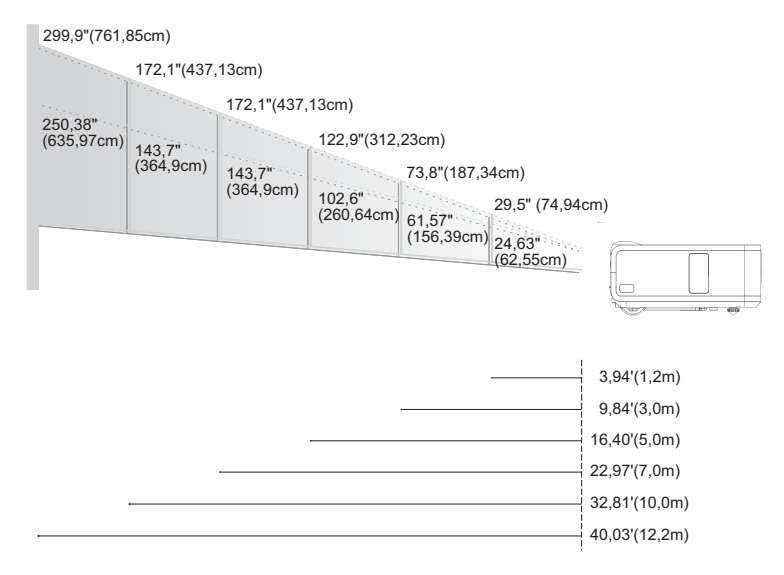

| Skjerm             | Max.      | 29,50"(74,9cm)                     | 73,76"(187,3cm)                      | 122,93"(312,2cm)                      | 172,10"(437,1cm)                        | 245,85"(624,5cm)                       | 299,94"(761,9cm)                       |
|--------------------|-----------|------------------------------------|--------------------------------------|---------------------------------------|-----------------------------------------|----------------------------------------|----------------------------------------|
| (Diagonalt)        | Min.      | 24,63"(62,6cm)                     | 61,57"(156,4cm)                      | 102,62"(260,6cm)                      | 143,66"(364,9cm)                        | 205,23"(521,3cm)                       | 250,38"(636,0cm)                       |
| Skjernm<br>Strelse | Max.(WxH) | 23,60" x 17,70"<br>(60,0 x 45,0cm) | 59,00" x 44,25"<br>(149,9 x 112,4cm) | 98,34" x 73,76"<br>(249,8 x 187,3cm)  | 137,68" x 103,26"<br>(349,7 x 114,93cm) | 196,68" x 147,51"<br>(499,6 x 374,7cm) | 239,95" x 179,96"<br>(609,5 x 457,1cm) |
|                    | Min.(WxH) | 19,70" x 14,78"<br>(50,0 x 37,5cm) | 49,26" x 36,94"<br>(125,1 x 93,8cm)  | 73,76" x 82,09"<br>(187,30 x 208,5cm) | 103,26" x 114,93"<br>(262,3 x 291,9cm)  | 164,18" x 123,14"<br>(417,0 x 312,8cm) | 200,31" x 150,23"<br>(508,8 x 381,6cm) |
| Avsta              | ind       | 3,94'(1.2m)                        | 9,84'(3,0m)                          | 16,40'(5,0m)                          | 22,97'(7,0m)                            | 32,81'(10,0m)                          | 40,03'(12,2m)                          |

\*Denne grafen er kun for brukerens referanse.

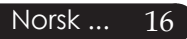

# Kontrollpanel & fjernkontroll

Det er to måter for deg å kontrollere funksjonene: Fjernkontroll og kontrollpanel.

# Kontrollpanel

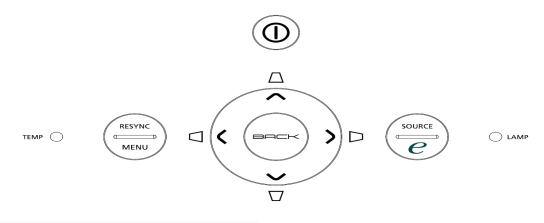

Bruk av kontrollpanelet

#### Strøm

Henvis til "Strøm på/av projektor " delen på sidene 13-14.

#### Resync (Resynk)

> Automatisk synkronisering av projektoren til inntakskilden.

#### Menu (Meny)

- Trykk på "Meny" for å lansere displayet on screen (OSD) (display på skjermen). For å gå ut av OSD, trykk "Menu(Meny)" igjen.
- Bekreft dine valg.

### Source (Kilde)

Trykk på "Kilde" for å velge RGB, komponent-p, komponent-i, S-Video, kompositt, DVI-D/A, Video, DVI-D (valgfritt), HDTV og HDMI kilder.

### Valgknapper med fire retninger

Bruk ( ) ( ) ( ) for å velge artikler eller for å foreta justeringer til dine valg.

### Trapes $\Box \Box \Box \Box$

 Justerer bildeforvrengning forårsaket av dreining av projektoren (±16 grader).

### Knapp for fullmakt *e*

Acer Empowering Key har tre unike Acer funksjoner, de er henholdsvis" Acer eView Management", "Acer eTimer Management" og "Acer eOpening Management". Trykk "e" -tast i mer enn ett sekund for å starte hovedmenyen på skjermen så funksjonen kan modifiseres.

#### Back (Tilbake)

> Tilbake til tidligere trinn for OSD menybruk.

# Fjernkontroll

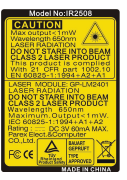

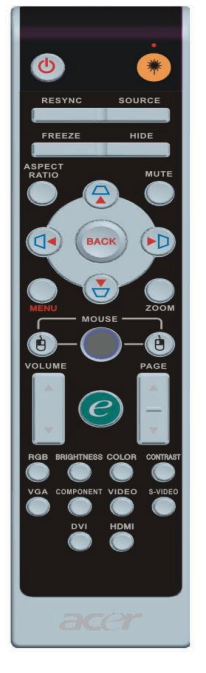

# Bruk av fjernkontroll

# Strøm 🙆

- Henvis til "Strøm på/av projektor " delen på sidene 13-14
   Laser Button (Laserknapp)
  - Rett fjernkontrollen mot skjermen, trykk og hold denne knappen for å aktivere laserpekeren.

### Resync (Resynk)

Synkroniserer automatisk projektoren til inngangskilden.

### Source (Kilde)

Trykk på "Kilde" for å velge RGB, komponent-p, komponent-i, S-Video, kompositt Video, DVI-D/A, HDTV og HDMI kilder.

### Freeze (Frys)

> Trykk "Frys" for å pause skjermbildet.

### Hide (Skjul)

Slår av videoen øyeblikkelig. Trykk "Skjul" for å skjule bildet, trykk igjen for å gjenopprette visning av bildet.

### Aspect Ratio (Aspektforhold)

 Bruk denne funksjonen for å velge ønsket aspektsforhold. (Auto/4:3/16:9/1:1)

# Mute (Lydløs)

Bruk denne tasten for å velge volum.

# Valgknapper med fire retninger

▶ Bruk ▲ ▼ ● for å velge punkt eller for å gjøre endringer i dine valg i OSD-menyen.

# Trapes $\Box \Box \Box \Box$

 Justerer bildeforvrengning forårsaket av dreining av projektoren (± 6 grader).

# Menu (Meny)

 Trykk "Meny" for å lansere displaymenyen på skjermen. For å gå ut av OSD (display på skjermen), trykk på "Meny" igjen.

# Zoom

Digital zoom inn/ut.

# Back (Tilbake)

> Tilbake til tidligere trinn for OSD menybruk.

### Mus/ Mus høyreklikk / Mus venstreklikk

Disse funksjonene er de samme som for mus til PC eller Mac. Disse funksjonene er tilgjengelige bare når projektoren er koblet til en datamaskin via en USB kabel. Brukerkontroller

| C Em       | powering Technology      |
|------------|--------------------------|
| Empo       | wering Key Setting       |
| 24         | Acer eView Management    |
| <b>1</b>   | Acer eTimer Management   |
|            | Acer eOpening Management |
| O O Select | Confirm                  |
| MENU BAC   | Exit                     |
|            |                          |

### Knapp for fullmakt *e*

Acer Empowering Key har tre unike Acer funksjoner, de er henholdsvis" Acer eView Management", "Acer eTimer Management" og "Acer eOpening Management". Trykk "e" -tast i mer enn ett sekund for å starte hovedmenyen på skjermen så funksjonen kan modifiseres.

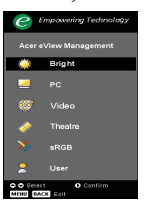

#### Acer eView Management

 Trykk på "e" for å vise "Acer eView Management" undermenyen.

"Acer eView Management" brukes for valg av visningsmodi. For ytterligere detaljer, referer til Skjermmenyer-seksjonen.

#### Acer eTimer Management

Trykk på "e" for å vise "Acer eTimer Management" undermenyen.

"Acer eTimer Management" gir deg en påminnelsesfunksjon for tidskontrollen på presentasjonen din. For ytterligere detaljer, referer til Skjermmenyer-seksjonen.

#### Acer eOpening Management

 Trykk på "e" for å vise "Acer eOpening Management " undermenyen.

"Acer eOpening Management" lar brukere endre Oppstartsskjermen til deres eget personlige bilde. For ytterligere detaljer, referer til Skjermmenyerseksjonen.

### Volume (volum) 🔽 🛆

Øke/senke volumet.

### Page Up (Side opp) (Kun datamodus)

Bruk denne knappen for side opp. Denne funksjonen er kun tilgjengelig når projektoren er koplet til en datamaskin via en USB kabel.

### Page Down (Side ned) (Kun datamodus)

Bruk denne knappen for side ned. Denne funksjonen er kun tilgjengelig når projektoren er koplet til en datamaskin via en USB kabel.

#### RGB

Trykk "RGB" for optimal sanne farger.

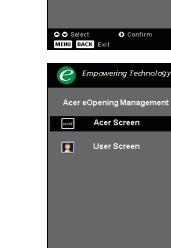

MENU BACK

### Brightness (Styrke)

> Trykk "Styrke" for å justere bildets lysforhold.

### Color(Farge)

Trykk "Farge" for å justere fargetemperatur i bilde.

#### Contrast (Kontrast)

Trykk "Kontrast" for å kontrollere forskjellene mellom de lyseste og mørkeste forholdene i bildene.

#### VGA

Trykk "VGA" for å forandre kilde til VGA-innsignalport. Denne porten støtter analog RGB, YPbPr (480p/576p/720p/ 1080i), YCbCr (480i/576i) og RGBsync.

#### **Component (Komponent)**

 Trykk "Komponent" for å endre kilde til komponent tilkobling. Denne koblingen støtter YPbPr (480p/576p/720p/1080i) og YCbCr (480i/576i)

#### Video

> Trykk "Video" for å forandre kilde til kompositt video.

#### S-Video

> Trykk "S-Video" for å forandre kilde til S-Video kilde.

#### DVI

Trykk "DVI" for å forandre kilde til DVI kontakt. Denne porten støtter digital RGB, analog RGB, YPbPr (480p/576p/720p/ 1080i), YCbCr (480i/576i) og HDCP signal.

#### HDMI

Trykk "HDMI" for å forandre kilden til HDMI. Denne kontakten kan gi støtte til å ta inn alle standard og høydefinisjons elektroniske video format.

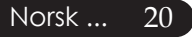

# Menyer for display på skjermen

Projektoren har flerspråklige displaymenyer på skjermen som tillater deg å foreta bildejusteringer og endre en mengde med innstillinger. Projektoren vil automatisk detektere kilden.

# Hvordan du bruker den

- 1. For å åpne OSD menyen, trykk på "Menu" på Fjernkontrollen eller i Kontrollpanelet.
- Bruk (▲) (▼) knappene for å velge den ønskede artikkelen og juster innstillingen ved (▲) (▶) knappen.
- 4. Velg den neste artikkelen som skal justeres i undermenyen og juster den som beskrevet ovenfor.
- 5. Trykk "Meny" på fjernkontrollen eller kontrollpanel, og skjermen vil gå tilbake til hovedmenyen.
- For å gå ut av OSD, trykk "Meny" en gang til på fjernkontrollen eller kontrollpanelet. OSD menyen vil avsluttes og projektoren vil automatisk lagre det nye oppsettet.

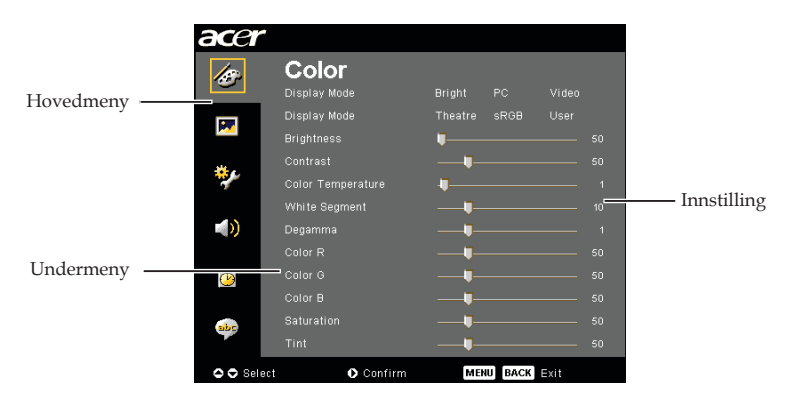

21 ... Norsk

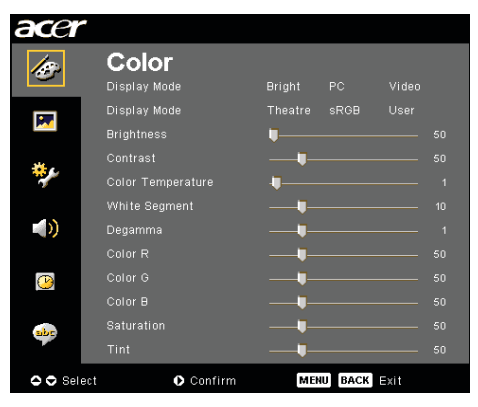

# Color (Farge) (Datamaskin / Video modus)

# **Display Mode (Display Modus)**

Det er mange forhåndsinnstilte innstillinger fra fabrikken optimert for mange typer bilder.

- Bright (Klar) : For optimering av klarheten.
- > PC : For datamaskin eller bærbar PC.
- Video : For å spille video i lyst miljø.
- > Theater (Teater) : For hjemmeteater i et mørkt rom.
- ▶ sRGB : For optimering av ekte farger.
- User (Bruker) : Lagrer brukerinnstillinger.

### **Brightness (Styrke)**

Juster styrken av bildet.

- Trykk (), for å gjøre bildet mørkere.
- ▶ Trykk (▶), for å gjøre bildet lysere.

### Contrast (Kontrast)

Kontrasten kontrollerer graden av forskjell mellom de lyseste og mørkeste delene av bildet. Juster av kontrasten endrer mengden med svart og hvitt i bildet.

- Trykk (), for å redusere kontrast.
- Trykk ), for å øke kontrast.

### **Color Temperature (Fargetemperatur)**

Justerer fargetemperaturen. Ved høyere temperaturer ser skjermen kaldere ut; ved lavere temperaturer ser skjermen varmere ut.

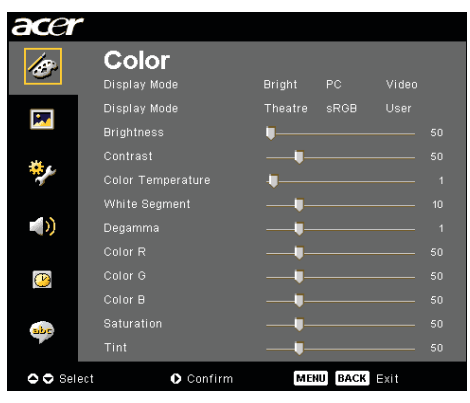

# Color (Farge) (Datamaskin / Video modus)

# White Segment (Hvitt Segment)

Bruk kontrollen for hvitt segment for å stille inn hvitt nivå av DMD chip. 0 står for minimalt segment, og 1 0 står for maksimalt segment. Om du foretrekker et sterkere bilde, juster mot den maksimale innstillingen. For et mykt og mer naturlig bilde, juster mot den minimale innstillingen.

### Degamma

Effekter som representerer mørke landskap. Med store gamma Verdi vil mørke landskap se lysere ut.

# Color R (Farge R)

Justerer rødfargen.

### Color G (Farge G)

Justerer grønnfargen

### Color B (Farge B)

Justerer blåfargen.

### Saturation (Saturasjon)

Justerer videobildet fra svart og hvitt til fullt saturert farge.

- ▶ Trykk , for å redusere mengden med farge i bildet.
- ▶ Trykk (▶), for å øke mengden med farge i bildet.

### Tint (Fargetone)

Justerer fargebalansen av rødt og grønt.

- ▶ Trykk ④, for å øke mengden av grønt i bildet.
- ▶ Trykk (▶), for å øke mengden med rødt i bildet.

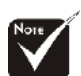

#### \*Saturation (Saturasjon)" og "Tint (Fargetone)" funksjoner er ikke støttet under datamaskin modus eller DVI modus"

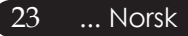

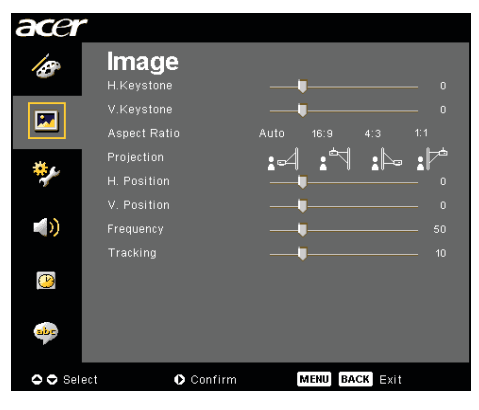

# Image (Bilde) (Datamaskin/Video modus)

### H. Trapeskorreksjon (horisontal trapeskorreksjon)

Trykk eller knappen for å justere forstyrrelser horisonalt i bilde og lage et riktigere proposjonert bilde.

### V. Trapeskorreksjon (vertikal trapeskorreksjon)

▶ Trykk ● eller ● knappen for å justere vertikale forstyrrelser og lage et riktigere proposjonert bilde.

### Aspect Ratio (Aspektforhold)

Bruk denne funksjonen for å velge ditt ønskede aspektforhold.

- Auto : Hold bildet med original video-høyde forhold og maksimer bildet til å passé opprinnelige horisontale eller vertikale piksels.
- 16:9 : Inngangskilden vil skaleres for å tilpasses bildes vidde og korter inn høyden slik at visningsbilde får forholdet 16:9.
- 4:3 : Inngangskilden vil skaleres for å tilpasses projektorbildet og gi et forhold på 4:3.
- 1:1 : Holder bildet sentrert på lerretet med den originale pikseloppløsning uten skalering.

### **Projection (Projeksjon)**

Skrivebord

Fabrikkens standardinnstilling.

#### 衬 Front-tak

Når du velger denne funksjonen snur projektoren bildet opp-ned for takmontert prosjektering.

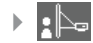

#### Skrivebord

Når du velger denne funksjonen reverserer projektoren bildet slik at du kan prosjektere bak en gjennomsiktig skjerm.

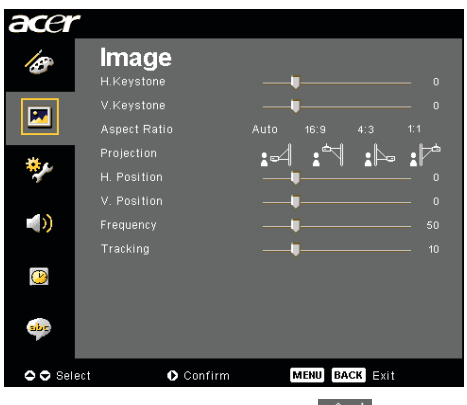

# Image (Bilde) (Computer / Video Mode)

#### Bakre-tak

Når du velger denne funksjonen reverserer projektoren og snur bildet opp-ned samtidig. Du kan projektere fra bak en gjennomsiktig skjerm med takmontert projeksjon.

# H. Position (Horisontal posisjon)

- ▶ Trykk for å flytte bildet til venstre.

### V. Position (Vertical Position)

- ▶ Trykk ④ for å flytte bildet ned.

### Frequency (Frekvens)

"Frequency (Frekvens)" endrer displaydata frekvens for å matche frekvensen av din datamaskins grafikkort. Om du opplever vertikal blinking bruk denne funksjonen for å foreta en justering.

### Tracking (Sporing)

"Tracking (sporing)" synkroniserer signaloppmålingen av displayet med grafikk kortet. Om du opplever et ustabilt eller blinkende bilde, bruk denne funksjonen for å korrigere det.

### Sharpness (Skarphet)

Juster skarpheten i bildet.

- Trykk ( for å minske skarphet.

### Signal Type(Signaltype)

Ttrykk () eller () knappen for å forandre kilde til RGB, YPbPr eller YCbCr.

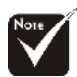

"H. Postition", "V. Postition", "Frequence (Frekvens)" og "Tracking (Sporing)" -funksjonene støttes ikke under DVI- og Videomodi.

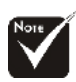

\*"Sharpness (Skarphets)" funksjonen er ikke støttet under DVI og datamodus.

"Signal Type (Signaltype)" er bare tilgjengelig for komponent, HDMI og SCART signalkilder.

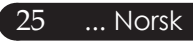

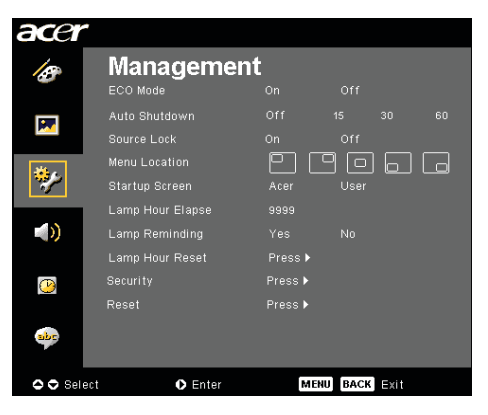

Management (Administras jon) (Datamaskin / Video modus)

# ECO Mode (ECO Modus)

Velg "On (På)" for å dimme projektorlampen som vil redusere strømforbruk, forlenge lampens driftstid og redusere støy. Velg " Off (av)" for å gå tilbake til normalmodus.

# Auto Shutdown (Automatisk avslåing) (minutter)

Projektoren vil automatisk slå seg av når den ikke mottar et inngående signal etter den valgte tiden.

### Source Lock (Kildelås)

Når kildelåsen er avslått, vil projektoren søke etter andre signaler hvis gjeldene signal mistes. Når kildelåsen er på, vil den "Lock (låse)" gjeldende kildekanal før du trykker "Source (kilde)" tasten på fjernkontrollen for neste kanal.

### Menu Location (Menyoppsett)

Velg menyoppsett i på displayskjermen.

# Startup Screen (Oppstartsbilde)

Bruk denne funksjonen for å velge ønsket oppstartsbilde. Om du endrer innstillingen fra en til en annen vil den nye innstillingen trå i kraft når du forlater OSD (display på skjermen) menyen.

- Acer : Standard oppstartsbilde på Acer projektor.
- User (Bruker) : Brukertilpasset oppstartsbilde, som er nedlastet fra PC til projektor via USB kabel og Acer eOpening Management funksjon (se beskrivelsen i seksjonen under).

| acer              |                  |         |         |      |  |
|-------------------|------------------|---------|---------|------|--|
| 18                | Manageme         | nt      |         |      |  |
|                   | ECO Mode         |         | Off     |      |  |
|                   |                  |         |         |      |  |
|                   |                  |         |         |      |  |
|                   | Menu Location    | (       |         |      |  |
| 1                 |                  |         |         |      |  |
|                   | Lamp Hour Elapse |         |         |      |  |
| $\langle \rangle$ | Lamp Reminding   |         |         |      |  |
|                   | Lamp Hour Reset  | Press 🕨 |         |      |  |
| <b>()</b>         |                  | Press 🕨 |         |      |  |
|                   |                  | Press 🕨 |         |      |  |
|                   |                  |         |         |      |  |
| 🗢 🗢 Sele          | ct 💽 Enter       | м       | ENUBACK | Exit |  |

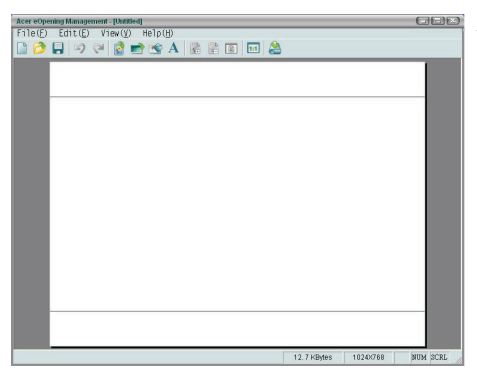

[No]▶

# Management (Administras jon) (Datamaskin / Video modus)

Acer eOpening Management er en PC funksjon for bruker som ønsker å forandre standardbildet til Acer projektor til bilde etter eget ønske. Du kan installere Acer eOpening Management fra den medfulgte CD-en. Koble projektoren til PC-en din med den medfulgte USBkabelen, kjør Acer eOpening Management for å laste ned bildet du ønsker å bruke fra PC-en til projektoren. Før nedlastingen må begynner projektoren taste inn " Nedlastingsmodus". Vennligst følg instruksjonene nedenfor for å taste inn " Nedlastingsmodus".

- 1. Dersom strømkabelen er tatt ut, sett den inn.
- 2. Slå på projektoren
- 3. Påse at USB-kabelen har blitt koblet til projektoren fra PC-en din.

# Lamp Hour Elapse (Lampens forløpt tid)

Viser lampens forløpt operasjonstid (i timer).

# Lamp Reminding (Påminnelse for lampe)

Velg denne funksjonen for å vise eller for å skjule varselsbeskjeder når lampebeskjeden for utskifting av lampe er vist. Beskjeden vil vises 30 timer før slutten av driftstiden.

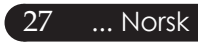

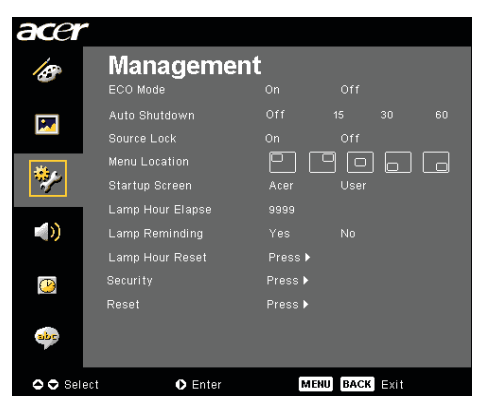

# Management (Administras jon) (Datamaskin / Video modus)

### Lamp Hour Reset (Tilbakestilling av lampetid)

### Security (Sikkerhet)

Trykk (•) for å starte "Security (sikkerhet)" oppsett. Dersom "Security (sikkerhet)" funksjonen er aktivert må du først gi inn "Administrator Password (Administratorpassordet)" førdu får satt opp Security.

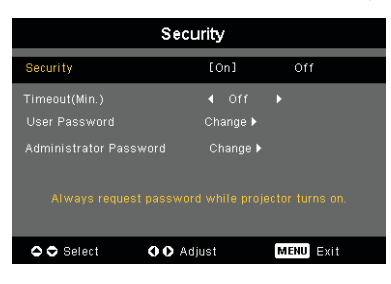

#### Security (Sikkerhet)

Denne projektoren har en ypperlig sikkerhetsfunksjon som administratoren kan bruke for å styre bruken av projektoren.

- Velg "On (På)" for å aktivere sikkehetsfunksjonen. Brukeren må gi inn passord avhengig av "Security Mode (sikkerhetsmodus)". Vennligst se seksjonen "User Password (brukerpassord)" for mer info.
- Velg "Off (av)" for at brukeren kan skru på projektoren uten passord.

| Enter Password |      |  |  |  |     |     |   |  |  |  |  |  |
|----------------|------|--|--|--|-----|-----|---|--|--|--|--|--|
| Password:      |      |  |  |  |     |     | • |  |  |  |  |  |
|                |      |  |  |  |     |     |   |  |  |  |  |  |
|                |      |  |  |  |     |     |   |  |  |  |  |  |
|                |      |  |  |  |     |     |   |  |  |  |  |  |
|                |      |  |  |  |     |     |   |  |  |  |  |  |
|                |      |  |  |  |     |     |   |  |  |  |  |  |
|                |      |  |  |  |     |     |   |  |  |  |  |  |
|                |      |  |  |  |     |     |   |  |  |  |  |  |
| 🗢 Se           | lect |  |  |  | Del | ete |   |  |  |  |  |  |

Når sikkerhetsfunksjonen er aktivert vil projektoren be brukeren om pasord når projektoren slås på. Både "User Password (brukerpassord)" og "Administrator Password (Administratorpassord)" kan godtas for denne dialogboksen.

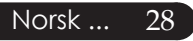

# Brukerkontroller

| acer     |                                                     |                     |               |     |
|----------|-----------------------------------------------------|---------------------|---------------|-----|
| 18       | Managemei                                           | nt<br><sup>on</sup> |               |     |
| <b>P</b> |                                                     | Off<br>On           | 15 30         |     |
| *        | Menu Location<br>Startup Screen<br>Lamp Hour Elapse | Acer<br>9999        | User          | JLO |
| (ه       | Lamp Reminding<br>Lamp Hour Reset                   | Yes<br>Press ▶      |               |     |
| <b>P</b> |                                                     | Press ►<br>Press ►  |               |     |
| abr      |                                                     |                     |               |     |
| 🗢 🗢 Sel  | ect 🔹 Enter                                         | м                   | ENU BACK EXIT |     |

# Management (Administras jon) (Datamaskin / Video modus)

| Security                                          |                     |          |  |  |  |  |  |  |
|---------------------------------------------------|---------------------|----------|--|--|--|--|--|--|
| Security                                          | [On]                | Off      |  |  |  |  |  |  |
| Timeout(Min.)<br>User Password                    | ◀ Off ►<br>Change ► |          |  |  |  |  |  |  |
| Administrator Password Change >                   |                     |          |  |  |  |  |  |  |
| Always request password while projector turns on. |                     |          |  |  |  |  |  |  |
| Select OO Ad                                      | just M              | ENU Exit |  |  |  |  |  |  |

### Timeout (Min.) (Tidsavbrudd (i min))

Når "Security (sikkerhet)" er satt til "On (På)" kan admionistratoren sette en timeout-funksjon.

- ▶ Trykk ④ eller for å velge varighet for tidsavbruddet.
- Rekkevidden er fra 10 minutter til 990 minutter.
- Når tiden har utløpt vil projektoren be brukeren angi passordet igjen.
- ▶ Fabrikkinnstillingen til "Timeout (Min.)" er "Off (av)".

#### User Password (Brukerpassord)

▶ Trykk (▶) for å endre "User Password (brukerpassord)".

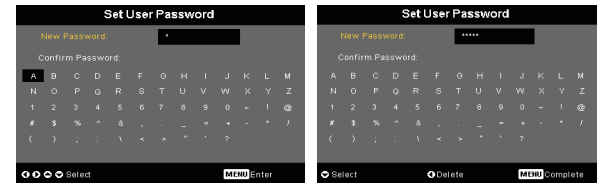

- ▶ Bruk ▲, ♥, ♥ eller ▶ for å velge tegn og trykk "MENU (MENY)" for å bekrefte.
- Trykk () for å slette tegn etter at valgt tegn er bekreftet.
- Trykk "MENU (MENY)" for å fullføre innlegging av passord.
- Gi inn passordet en gang til ved "Confirm Password (Bekrefte passord)".
- Passordet kan ha 4~8 tegn.

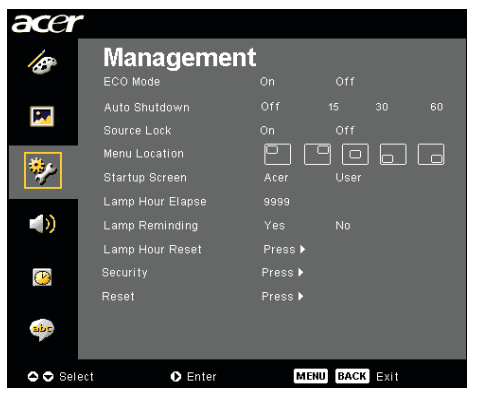

# Management (Administras jon) (Datamaskin / Video modus)

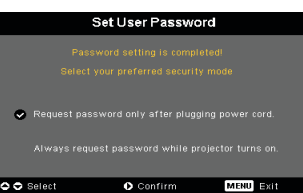

Projektoren har to valgmuligheter for "Security Mode (sikkerhetsmodus)".

- Med valget "Request password only after plugging power cord (krev passord bare når strømkabel settes inn)" vil projektoren bare be brukeren om passord første gang strømkabelen for projektoren settes inn.
- Med valget "Always request password while projector turns on (krev passord hver gang projektoren slås på)" må brukerne gi inn passord hver gang projektoren slås på.

#### Administrator Password (Administratorpassord)

"Administrator Password (Administratorpassord)" kan godtas av både "Enter Administrator Password (Angi administratorpassord)" og "Enter Password (Angi passord)" dialogboksene.

 Trykk for å endre "Administrator Password (Administratorpassord)".

| • |    |    |      |       |     |       |      |     |      |     |      |      |  |
|---|----|----|------|-------|-----|-------|------|-----|------|-----|------|------|--|
|   |    |    | s    | iet A | dmi | inist | rato | rPa | assi | vor | 1    |      |  |
|   |    |    |      |       |     |       | •    |     |      |     |      |      |  |
|   |    |    |      |       |     |       |      |     |      |     |      |      |  |
| I | А  |    |      |       |     |       |      |     |      |     |      |      |  |
|   |    |    |      |       |     |       |      |     |      |     |      |      |  |
|   |    |    |      |       |     |       |      |     |      |     |      |      |  |
|   |    |    |      |       |     |       |      |     |      |     |      |      |  |
|   |    |    |      |       |     |       |      |     |      |     |      |      |  |
|   |    |    |      |       |     |       |      |     |      |     |      |      |  |
| Ċ | 00 | 00 | Sele | t.    |     |       |      |     |      | M   | NU 🗄 | nter |  |
|   |    |    |      |       |     |       |      |     |      |     |      |      |  |

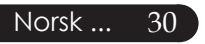

Standardverdien for "Administrator Password(Administratorpassord)" er "1234".

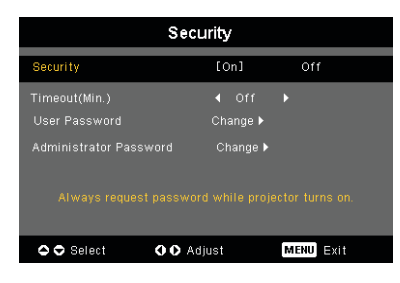

# Brukerkontroller

| acer     |                  |         |         |      |  |
|----------|------------------|---------|---------|------|--|
| 15       | Manageme         | nt      |         |      |  |
|          | ECO Mode         |         |         |      |  |
|          |                  |         |         |      |  |
|          |                  |         |         |      |  |
| 144      | Menu Location    | - E (   |         |      |  |
| <b>*</b> |                  |         |         |      |  |
|          | Lamp Hour Elapse |         |         |      |  |
|          |                  |         |         |      |  |
|          | Lamp Hour Reset  | Press 🕨 |         |      |  |
| <b>B</b> |                  | Press 🕨 |         |      |  |
|          |                  | Press 🕨 |         |      |  |
| abr      |                  |         |         |      |  |
| 🗢 🗢 Sele | ct 💽 Enter       | м       | NU BACK | Exit |  |

# Management (Administras jon) (Datamaskin / Video modus)

Dersom administratoren glemmer passordet sitt "Administrator Password(Administratorpassord)" gjør følgende for å finne igjen administatorpassordet:

| Enter Password |       |  |  |   |     |     |  | En | ter | Adn  | ninis | strat | or F | ass | wo          | rd   |     |  |   |       |     |      |
|----------------|-------|--|--|---|-----|-----|--|----|-----|------|-------|-------|------|-----|-------------|------|-----|--|---|-------|-----|------|
|                |       |  |  |   |     | •   |  |    |     |      |       |       |      |     |             | **   | ••• |  |   |       |     |      |
|                |       |  |  |   |     |     |  |    |     |      |       |       |      |     |             |      |     |  |   |       |     |      |
|                |       |  |  |   |     |     |  |    |     |      |       |       |      |     |             |      |     |  |   |       |     |      |
|                |       |  |  |   |     |     |  |    |     |      |       |       |      |     |             |      |     |  |   |       |     |      |
|                |       |  |  |   |     |     |  |    |     |      |       |       |      |     |             |      |     |  |   |       |     |      |
|                |       |  |  |   |     |     |  |    |     |      |       |       |      |     |             |      |     |  |   |       |     |      |
| (              |       |  |  |   |     |     |  |    |     |      |       |       |      |     |             |      |     |  |   |       |     |      |
|                |       |  |  |   |     |     |  |    |     |      |       |       |      |     |             |      |     |  |   |       |     |      |
| <b>O</b> Se    | elect |  |  | • | Del | ete |  |    |     | 🗢 Se | lect  |       |      |     | <b>O</b> De | lete |     |  | м | ENU]C | omp | lete |

1.Hold "MENU (MENY)" inne i mer enn 4 sekunder når en av dialogboksene for "Enter Password" eller "Enter Administrator Password (Angi administratorpassord)" vises.

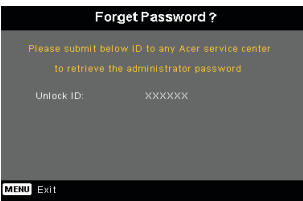

- 2.Skriv ned "Unlock ID" og ta kontakt med Acer servicesenteret. Du vil få et nytt passord for Administrator i henhold til Unlock ID.
- 3.Straks det nye "Administrator Password (Administratorpassord)" fra Acer har blitt logget på projektoren, vil det gamle "Administrator Password (Administratorpassord)" erstattes med det nye passordet.

### [No]

### Reset (Tilbakestilling)

Trykk (•) knappen etter valget "Yes (Ja)" for å tilbakestille displayparameterne på alle menyer til 31 fabrikkstandard oppsett.

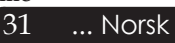

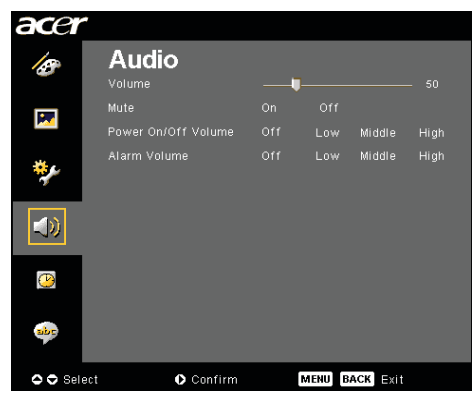

Audio (Datamaskin / Video modus)

# Volume (Volum)

- Trykk for å redusere volumet.

### Mute (Demping)

- Velg "On (på)" for å slå demping på.
- ▶ Velg "Off (av)" for å slå demping av.

### Power On/Off Volume (Slå på/av, volum)

 Bruk denne funksjonen for å justere lydnivået under på/avs åing.

### Alarm Volume (Alarmvolum)

Bruk denne funksjonen for å justere volumet når det oppstår feil med projektoren.

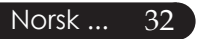

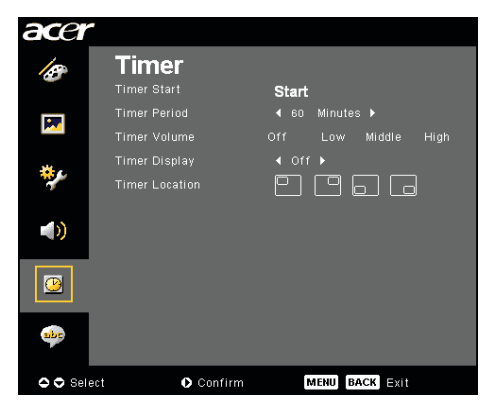

# Timer (Tidtaker) (Datamaskin / Video modus)

# Timer Start (Tidtaker start)

# Timer Period (Tidtaker periode)

▶ Trykk på (▶) for å justere tidtaker perioden.

# Timer Volume (Tidtakervolum)

Bruk denne funksjonen for å justere volumet når tidtakerfunksjonen er aktivert og tiden har utgått.

# Timer Display (Tidtaker visning)

▶ Trykk på ) for å velge visningsmodi for tidtakeren.

# Timer Location (Tidtaker plassering)

> Velg hvor på skjermen tidtakeren skal vises.

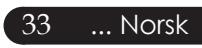

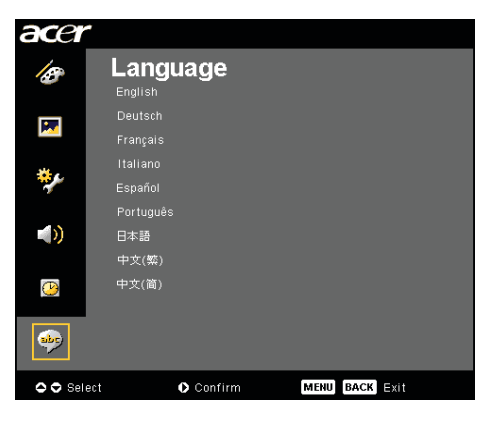

Language(Språk) (Datamaskin / Video modus)

# Lauguage (Språk)

Velg den flerspråklige OSD (display på skjermen) menyen. Bruk ▲ eller ▼ knappen for å velge ditt foretrukkede språk.

Trykk () for å bekrefte valget.

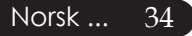

# Introduksjon

Denne delen vil introdusere trådløs projiserings-funksjon for denne projektoren. Den trådløse projiserings-funksjonen er bare mulig på modeller som er utstyrt med integrert Acer Wireless Presentation Gateway (WPG) modul. Acer WPG gir flere brukere mulighet til å koble seg trådløst til en Acer projektor. Dette fjerner behover for å plugge kabler til og fra, og gir mulighet for mer effektiv møte-tid, spesielt når det er flere enn en presentasjon på samme møte.

For å få trådløs projisering, må du skifte type inngangskilde til "trådløs" ved å trykke "trådløs" knappen på fjernkontrollen eller "kilde" knappen på kontrollpanel eller fjernkontroll.

# Systemkrav:

- Operativsystem: Windows® 2000 or Windows® XP
- CPU: Intel® Pentium® III på 750 MHz eller tilsvarende med 128 MB på RAM
- Trådløs LAN: IEEE 802.11b/g aktivert
- Internett browser: Internett Explorer 5.0 eller over

# I/O grensesnitt:

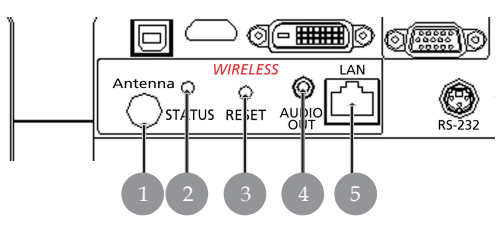

| Nei. | Del            | Beskrivelse                                                                                                    |
|------|----------------|----------------------------------------------------------------------------------------------------|
| 1    | Antenne port   | For å koble til ekstern antenne.                                                                                                    |
| 2    | Status LED     | Indikator på WPGs status.                                                                                                    |
| 3    | Reset-knapp    | Et raskt trykk på reset-knappen vil tilbakestille<br>WPG uten å forandre brukers innstilling. Trykk<br>og hold reset-knappen i mer enn 4 sekunder<br>for å tilbakestille WPG til fabrikkstandard<br>oppsett. |
| 4    | Audio-ut plugg | Utdata for audio signaler som mottas trådløst<br>fra PC.                                                                                                    |
| 5    | Audio-ut plugg | For å koble til WPG til internett via en LAN.                                                                                                    |

# acer Trådløs projeksjon

# **Oppsetting av WPG**

Sjekk LED for strømstatus.

- Rød viser at WPG får strøm, men er inaktiv.
- Grønn viser at WPG brukes for å projisjere bilder. ٠

Hvis det ønskes kan du koble LAN kabelen til LAN (RJ-45) inngangen siden av dongelen. Dette gir deg muligheten til å koble til internett for å motta interaktivt innhold eller laste ned oppgradert firmavare når det er tilgjengelig.

# Tilkobling av WPG for første gang

Hvis dette er første gangen du er koblet til WPG, må du laste ned og installere driver fra WPG. Programvaren er lagret i WPG, så det er ikke behov for innstalleringsCD. Forsikre deg om at du har tillatelse på administrasjons-nivå på datamaskinen så du kan innstallere programvaren.

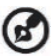

🚯 For å laste ned programvaren må du forsikre deg om at browseren er åpen for ett nettsted. Hvis browseren er satt for å åpne en blank side, vil du ikke kunne laste ned programvaren. For a sjekke dette, velg verktøy > Internett valg. Forsikre deg om at det er et nettsted i tekstboksen.

| Internet Options                                                                                                    | ×  |
|----------------------------------------------------------------------------------------------------|----|
| General Security Privacy Content Connections Programs Advance                                                                                                    | ed |
| Home page<br>You can change which page to use for your home page.<br>Address: http://news.bbe.co.uk/<br>Use Qurent Use Default Use Blank                                              |    |
| Temporary Internet files Pages you view on the Internet are stored in a special folder for quick viewing later. Delete Cookjes Delete Eiles Settings                                  |    |
| History<br>The History folder contains links to pages you've visited, for<br>quick access to recently viewed pages.<br>Days to keep pages in history: 1 <u>4</u> Clear <u>History</u> |    |
| Colors Fonts Languages Accessibility                                                                                                    | 1  |
| OK Cancel Apply                                                                                                    |    |

Norsk... 36

#### Nedlasting av programvare

- 1) Slå på den bærbare PC-en, og aktiver trådløst LAN.
- 2) Søk etter tilgjengelige WLAN AP-er ved hjelp av en WLAN-administrator.
- 3) Velg AP merket "AcerProjector" fra listen over tilgjengelige AP. Koble til denne AP. Hvis det er flere enn en WPG på listen, velg den du vil koble til fra SSID som er listet opp i øvre venstre hjørnet av skjermen

| Network Tasks                                           | Choose a                         | a wireless network                                                           |          |
|---------------------------------------------------------|----------------------------------|------------------------------------------------------------------------------|----------|
| 🕵 Refresh network list                                  | Click an item in<br>information. | the list below to connect to a $\underline{w}$ reless network in range or to | get more |
| Set up a wireless network<br>for a home or small office | ((p)) (                          | 4IS-15FD2                                                                    | uti      |
| Related Tasks                                           | ((@))                            | AcerWirelessGateway-0                                                        |          |
| 1) Learn about wireless                                 | U U                              | Insecured wireless network                                                   | atil     |
| networking                                              | ((0))                            | IR0050C20E6738                                                               |          |
| Change the order of<br>preferred networks               |                                  | insecured wireless network                                                   | atil     |
| Change advanced                                         | ((@))                            | 1AC                                                                          |          |
| settings                                                |                                  | Insecured wireless network                                                   |          |
|                                                         | ((Q)) V                          | Vistron Wireless                                                             |          |
|                                                         |                                  | Insecured wireless network                                                   | ati      |
|                                                         | ((@))                            | eltron                                                                       |          |
|                                                         |                                  | Security-enabled wireless network                                            | at       |
|                                                         |                                  |                                                                              |          |

4) Dersom du får noen sikkerhetsadvarsler, velg "Koble til likevel".

| Wireles | s Network Co                                     | nnection                                     |                                      |                                        | X                 |
|---------|--------------------------------------------------|----------------------------------------------|--------------------------------------|----------------------------------------|-------------------|
| 1       | You are conne<br>Information se<br>other people. | ecting to the unsecu<br>ent over this networ | red network "Ac<br>k is not encrypte | erWirelessGatewa<br>d and might be vis | y-0".<br>sible to |
|         |                                                  | Connect Anyway                               | Cancel                               |                                        |                   |

5) Så snart tilkoblingen er satt opp, åpner du Internett-browseren din. Du vil automatisk komme inn på Acer WPG velkomstside, hvor du kan laste ned driveren.

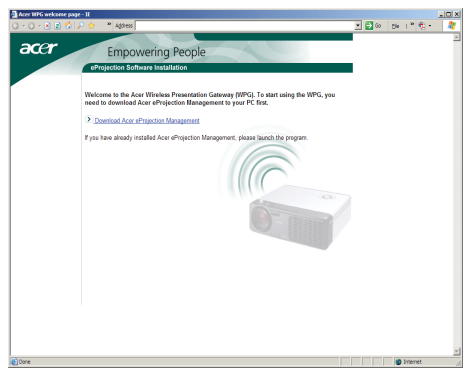

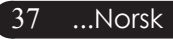

# acer Trådløs projeksjon

6) Klikk på linken for å laste ned og installere driveren. Hvis du får sikkerhetsadvarsel, klikk "OK" for å fortsette installeringen. Under installereingen av driveren kan skjermen flimre.

| File Downk                                                                                                    | oad - Security Warning              | × |  |  |  |  |
|----------------------------------------------------------------------------------------------------|-------------------------------------|---|--|--|--|--|
| Do you want to run or save this file?                                                                                                    |                                     |   |  |  |  |  |
|                                                                                                    | Name: Setup.exe                     |   |  |  |  |  |
|                                                                                                    | Type: Application, 116 KB           |   |  |  |  |  |
|                                                                                                    | From: news.bbc.co.uk                |   |  |  |  |  |
|                                                                                                    | <u>B</u> un <u>Save</u> Cancel      |   |  |  |  |  |
| While files from the Internet can be useful, this file type can potentially harm your computer. If you do not trust the source, do not run or save this software. <u>What's the risk?</u> |                                     |   |  |  |  |  |
| Acer eP                                                                                                    | rojection Management                |   |  |  |  |  |
| Install                                                                                                    | Install Acer eProjection Management |   |  |  |  |  |
| Installing Virtual Display Driver                                                                                                    |                                     |   |  |  |  |  |
| 39 %                                                                                                    |                                     |   |  |  |  |  |
| In Progress                                                                                                    |                                     |   |  |  |  |  |

7) Når installasjonen er fullført, vil Acer Wireless Projection Gateway programvare være åpen.

| Acer eProjection Management         | G     |
|-------------------------------------|-------|
| Install Acer eProjection Management |       |
| Installation Completed!             | 100 % |
| Finish                              |       |

# Koble til en projektor

Når du har innstallert programvaren, vil du være i stand til å koble til en hvilken som helst prosjektor som er utstyrt med Acer WPG. For å innstallere til en projektor, bare dobbeltlklikk på Acer WPG ikonet på skrivebordet for å starte programmet.

| Acer eProjection Management                |                               |                       |  |  |  |  |  |
|--------------------------------------------|-------------------------------|-----------------------|--|--|--|--|--|
|                                            | Configure About               |                       |  |  |  |  |  |
| Acer errojection management                |                               |                       |  |  |  |  |  |
| P Wireless Projection Informati            | on                            |                       |  |  |  |  |  |
| AcerWirelessGateway-0                      |                               |                       |  |  |  |  |  |
| Wireless status: Connected                 | Projector status: Projecting  |                       |  |  |  |  |  |
| Connection speed: 24 Mbps                  | Resolution: 1024 x 768 pixels |                       |  |  |  |  |  |
| Signal strength: 100%                      | Color depth: 16 bit           |                       |  |  |  |  |  |
| Switch Projectors                          | Display Settings              | Disconnect            |  |  |  |  |  |
| Projection Control                         | 🕞 Projection Control          |                       |  |  |  |  |  |
| Hide Ctrl+<br>Hide Shift+H Ctrl+<br>Freeze | Projector<br>Remote Control   | Hotkey<br>Explanation |  |  |  |  |  |
|                                            |                               |                       |  |  |  |  |  |

Programmet vil automatisk finne mulige WPG. Hver WPG er identifiserbar med "AcerProjector" indikatoren i SSID. Hvis projektoren er innstallert i et permanent område, kan du også velge å gi en spesiell SSID til den projektoren, for eksempel nummeret på rommet hvor prosjektoren er innstallert (referer til "konfigurasjon" senere i denne guiden).

Hvis det er flere WPG-er innen rekkeviddenav mottakeren på din bærbare maskin (de kan være i forskjellige rom), og funksjonen er aktivert (referer til "konfigurasjon" senere i denne guiden), kan du identifisere den riktige på "Projector ID" som vises øverst i venstre hjørnet i det projiserte bildet. Projektor ID inneholder fire nummer som er tilfeldig sammensatt. Ved å legge inn disse nummerne i WPG programmet på din bærbare vil du alltid koble deg til kun den projektoren.

Det kan bare være en bruker på WPG-en av gangen; hvis en annen ønsker å bruke projektoren, må du klikke koble fra for å stoppe bruk av projektoren, og gi noen andre tillatelse til å bruke projektoren.

39 ...Norsk

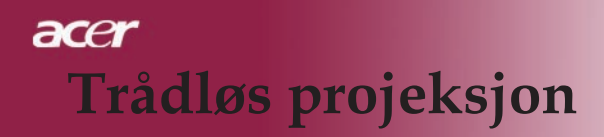

# Bruk av audio funksjon

Hvis "trådløs" velges som inngangskilde, kan du få lyd gjennom de interne høytalerne på projektoren. Du kan også plugge til eksterne høytalere til WPGens lydutgang for å få bedre lydkvalitet.

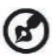

Din audio driver kan ha en annen terminologi for noen av oppsettene som kreves under.

Hvis du ønsker å bruke WPG-ens lydegenskaper, må du forsikre deg om at ingen av lydoppsettene er skrudd av.

For å koble til lyd, må du følge disse trinnene:

- 1) Åpne Windows<sup>®</sup>audio kontroll ved å dobbeltklikke på høytalerikonet i oppgaveruten.
- 2) Выберите Options (Velg muligheter) > Properties (Egenskaper).

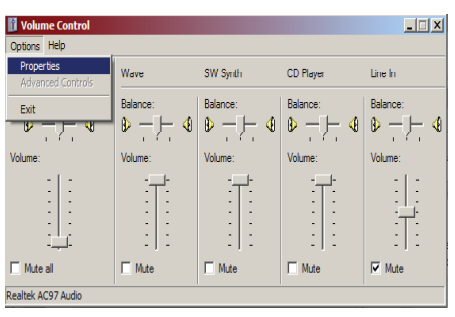

3) Velg opptak i "juster volum for" området.

| Properties                          | ? X   |
|-------------------------------------|-------|
| Mixer device: Realtek AC97 Audio    | •     |
| Adjust volume for                   |       |
| C <u>P</u> layback                  |       |
| • Recording                         |       |
| C Other                             | Y     |
| Show the following volume controls: |       |
| Mono Mix                            |       |
| CD Player                           |       |
| ☑ Line In                           |       |
| Microphone                          |       |
| Phone Line                          |       |
|                                     |       |
| •                                   | •     |
| ОК Са                               | ancel |

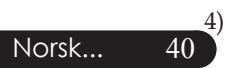

Pass på at Mono Mix, Stereo Mix og/eller Wave-out Mix er sjekket.

# acer Trådløs projeksjon

| Properties                          | ? ×  |
|-------------------------------------|------|
| Mixer device: Realtek AC97 Audio    | -    |
| Adjust volume for                   |      |
| C <u>P</u> layback                  |      |
| • <u>R</u> ecording                 |      |
| C <u>O</u> ther                     | ~    |
| Show the following volume controls: |      |
| Stereo Mix                          |      |
| ✓ CD Player<br>✓ Line In            |      |
| Microphone                          |      |
|                                     |      |
| •                                   | ▶    |
| ОК Са                               | ncel |

5) Klikk OK for å åpne "Opptak Mix" vinduet. Pass på at Mono Mix, Stereo Mix eller Wave-out Mix er valgt.

| <b>Recording Cont</b><br>Options <u>H</u> elp | rol                 |                     |          | <u> </u>         |
|-----------------------------------------------|---------------------|---------------------|----------|------------------|
| Mono Mix                                      | Stereo Mix          | CD Player           | Line In  | Microphone       |
| Balance:                                      | Balance:<br>Volume: | Balance:<br>Volume: | Balance: | Balance:         |
| Select                                        | Select              | Select              | Select   | ☐ <u>S</u> elect |

# Konfigurering av Acer WPG

Du må være koblet til en Acer WPG for å forandre konfigurasjonsoppsett. Når du er kolbet til, klikk konfigurasjonsknappen i øvre høyre hjørnet i Acer WPG bilde.

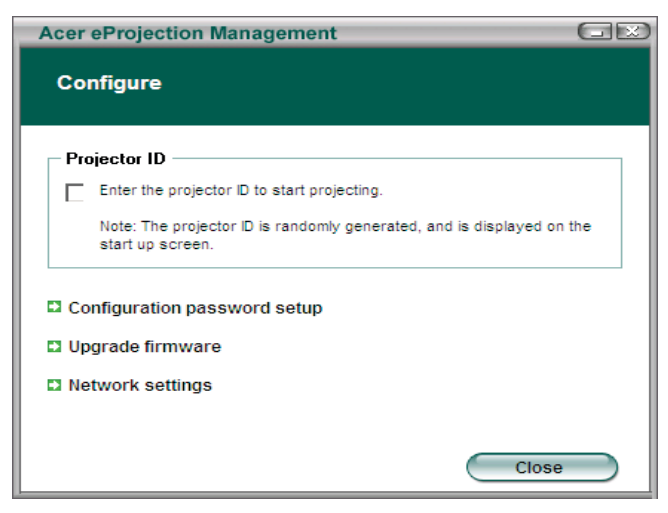

### Projektor ID

Sjekk denne funksjonen for å aktivere projektoridentifikasjon. Hvis denne funksjonen er aktivert, vil et firesifret nummer vises når projektoren starter, eller om projektoren ikke mottar noen signaler.

### Konfigurasjonens passord-oppsett

Bruk dette for å lage passord for å få tilgang til konfigurasjonsmenyene. Dette er nyttig når WPG brukes av flere mennesker, og du ikke ønsker at uautoriserte personer kan forandre konfigurasjonen.

Første gangen du klikker på denne linken, vil du se følgende:

| Acer eProjection Management   |        |
|-------------------------------|--------|
| Configuration password setup  |        |
| No password has been set yet. |        |
| Set a new password.           |        |
|                               |        |
|                               | Cancel |

42

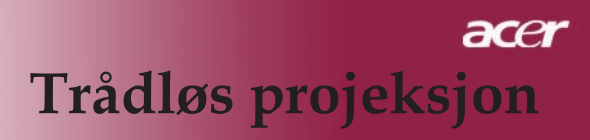

Klikk på Sett nytt passord for å sette et nytt passord.

| Acer eProjec | tion Management                                 |    |
|--------------|-------------------------------------------------|----|
| Configurat   | ion password setup                              |    |
| Ŕ            | Change the password:<br>Enter the new password. | el |

Legg inn passordet - det kan inneholde opptil 16 tegn i det meste.

| Acer eProjection Management  | GX |
|------------------------------|----|
| Configuration password setup |    |
| Password successfully set.   |    |
|                              | ОК |

Når passordet er gitt, må dettte brukes hver gang det skal foretas forandringer på konfigurasjonen til din Acer WPG.

| Acer eProjection Management                            |  |  |  |  |
|--------------------------------------------------------|--|--|--|--|
| Configuration password                                 |  |  |  |  |
|                                                        |  |  |  |  |
| Please enter the password to change the configuration. |  |  |  |  |
| Password:                                              |  |  |  |  |
|                                                        |  |  |  |  |
|                                                        |  |  |  |  |

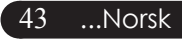

# acer Trådløs projeksjon

Du kan også forandre eller slette passordet ved å klikke konfigurasjonens passord-oppsett.

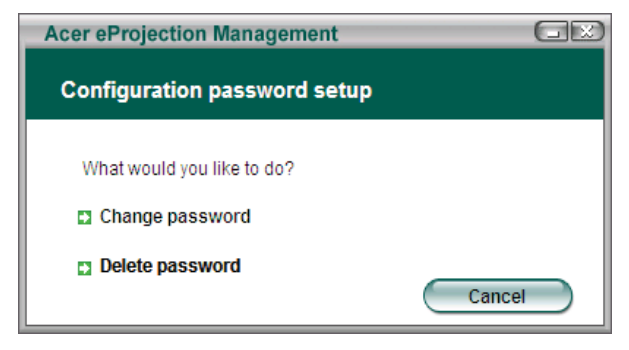

### **Oppgradering av firmavare**

Klikk på denne linken for å sjekke om det er ny tilgjengelig firmware. Du må være tilkoblet et nettverk med en åpne internett-tilkobling for å gjøre dette.

#### Nettverks-oppsett

Klikk denne linken for å forandre nettverks-oppsett.

| Acer eProjection                         | n Manag                             | ement                |          |            | GX    |
|------------------------------------------|-------------------------------------|----------------------|----------|------------|-------|
| Network setti                            | ngs                                 |                      |          |            |       |
| Network Name                             | (SSID):                             | AcerWi               | relessGa | iteway - 0 |       |
| Channel :                                |                                     | •                    |          |            |       |
| Network Set     Obtain an     Use the fo | tings<br>IP address<br>llowing IP a | automatica<br>ddress | lly      |            |       |
| IP address:                              |                                     |                      |          |            |       |
| Netmask:                                 |                                     |                      |          |            |       |
| Gateway:                                 |                                     |                      |          |            |       |
| DNS                                      |                                     |                      |          |            |       |
|                                          |                                     | $\subset$            | ОК       | Ca         | incel |

Her kan du sette opp en tilpasset SSID for å identifisere Acer WPG. Du kan også forandre IP addressen - enten ved å sette den automatisk tfor å oppnå IP addresse, eller ved å sette en statisk IP addresse manuelt.

Hvis det er nødvendig, kan du sette opp RF kanalen til å gi tilgang til bærebare datamaskiner også.

# acer Trådløs projeksjon

# Projektorkontrollene

Bruk projektorkontrollene for å utføre forskjellige funksjoner.

| Acer eProjection Management                  |                               |                       |
|----------------------------------------------|-------------------------------|-----------------------|
|                                              | Configure About               |                       |
| Acer eProjection Management                  |                               |                       |
| Wireless Projection Informati                | on                            |                       |
| AcerWirelessGateway-0                        |                               |                       |
| Wireless status: Connected                   | Projector status: Projecting  |                       |
| Connection speed: 48 Mbps                    | Resolution: 1024 x 768 pixels |                       |
| Signal strength: 100%                        | Color depth: 16 bit           |                       |
| Switch Projectors                            | Display Settings              | Disconnect            |
| Projection Control                           |                               |                       |
| Ctri+<br>Hide Shift+H Freeze Ctri+<br>Freeze | Projector<br>Remote Control   | Hotkey<br>Explanation |
|                                              |                               |                       |

### Hide (Skjul)

Denne funksjonen projiserer et blankt bilde, så du kan gjøre forandringer i et dokument, eller refere til konfidensiell informasjon hvis det er nødvendig, uten at tilskuerne ser det.

### Freeze (Frys)

Denne funksjonen fryser det projiserte bilde, så du kan gjøre forandringer i et dokument, eller refere til konfidensiell informasjon hvis det er nødvendig, uten at tilskuerne ser det.

### Projector remote control (Projektorens fjernkontroll)

Ved bruk av WPG, kan du utføre mange av de samme funksjonene som fjernkontrollen lar deg gjøre, direkte fra din bærbare maskin.

### Hotkey explanation (Hurtigtast-forklaring)

Klikk denne knappen for en rask oppsummering av hva hurtigtastfunksjonene er.

<Ctrl> + <Shift> + <E> vil skifte mellom fullt modus og forenklet modus:

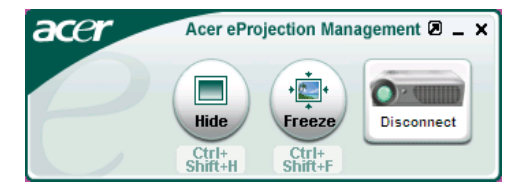

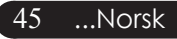

# acer Vedlegg

# Feilsøking

Om du opplever problemer med din projektor, henvis til den følgende informasjonen. Om problemet vedvarer, vennligst kontakt din forhandler eller servicesenter.

### Problem: Ikke noe bilde vist på skjermen

- ▶ Forsikre deg om at alle kabler og strømkoplinger er riktig og godt festet som beskrevet i "Installasjons" delen.
- Forsikre deg om at pinnene at koplingene ikke er bøyd eller ødelagt.
- Sjekk om projeksjonslampen har blitt sikkert installert. Vennligst henvis til "Utskifting av lampen" delen.
- Forsikre deg om at du har fjernet linsedekselet og at projektoren er slått på.
- Forsikre deg om at "Hide (Skjul)" egenskapen ikke er aktivert.

### Problem: Delvis, rullende eller uriktig vist bilde

- Trykk på "Resynk" knappen på fjernkontrollen.
- Om du bruker en PC:

Om oppløsningen av din datamaskin er høyere enn 1024 X 768. Følg stegene skissert nedenfor for å tilbakestille oppløsningen.

For Windows 3.x:

- 1. I Windows oppgavelinjen, trykk på "Windows innstilling" ikonet i hovedgruppen
- 2. Verifiser at innstillingen for din displayoppløsning er mindre enn eller lik 1024 X 768.

For Windows 95, 98, 2000, XP:

- 1. Åpne "Min datamaskin" ikonet, "Kontrollpanel" mappen, og deretter dobbeltklikk på "Display" ikonet.
- 2. Velg "Innstilling" fliken.
- 3. I "Skrivebordsområde" vil du finne innstillingen for oppløsning. Verifiser at innstillingen for oppløsning er mindre enn eller lik 1024 X 768 oppløsning.

#### Om projektoren fremdeles ikke prosjekterer hele bildet må du også endre monitor displayet du bruker. Henvis til de følgende steg.

- Følg stegene ovenfor 1-2. Trykk på "Avanserte egenskaper" knappen.
- 5. Velg "Endre" knappen under "Monitor" fliken.

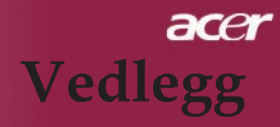

- 6. Trykk på "Vis alle deviser". Deretter velg" Standard monitor typer" under " Produsenter" boksen; velg oppløsningsmodusen du trenger under "Modeller" boksen.
- 7. Verifiser at innstillingen for oppløsningen av monitor displayet er mindre enn eller likt 1024 X 768.
- Om du bruker en bærbar PC:
  - 1. Du må implementere de ovenstående stegene for innstilling av oppløsning for datamaskinen først.
  - 2. Skift det bærbare PC displayet til "kun eksternt display" eller " kun CRT" modus.
  - Om du opplever problemer med å endre oppløsninger eller din monitor fryser, start opp igjen alt utstyret og projektoren.

#### Problem: Skjermen av den bærbare PC viser ikke din presentasjon.

- Om du bruker en bærbar PC: Noen bærbare Pc-er kan deaktivere deres skjermer når et annet display devise er i bruk. Henvis til din datamaskins dokumentasjon for informasjon om hvordan du reaktiverer monitorens display.
- Om du bruker en Apple PowerBook: I Kontrollpanel, åpne PowerBook Displayet for å velge Video Speiling "On (på)".

#### Problem: Bilde er ustabilt eller blinker

- ▶ Bruk "Tracking (sporing)" for å rette på det. Henvis til side 25.
- > Endre fargeinnstillingen for monitoren for din datamaskin.

### Problem: Bildet har en vertikal blinkende stripe.

- ▶ Bruk "Frequency (Frekvens)" for å foreta justering. Henvis til side 25.
- Sjekk og rekonfigurer displaymodus av ditt grafikk kort og gjør det kompatibelt med produktet. Henvis til side 27.

### Problem: Bildet er ute av fokus.

- > Juster fokusringen på projektorlinsen. Henvis til side 16.
- ▶ Forsikre deg om at projeksonsskjermen er mellom den krevde avstanden 3,94 til 39,43 fot (1,2 til 12,02 meter) fra projektoren.

... Norsk 47

# acer Vedlegg

### Problem: Bildet er strekt ut når det viser 16:9 DVD.

Projektoren detekterer automatisk 16:9 DVD og justerer aspektforholdet ved å digitalisere til fullskjerm med 4:3 standard innstilling.

Om bildet fremdeles er strukket ut må du også justere aspektforholdet ved å henvise til det følgende:

- Vennligst velg 4:3 aspektforhold type på din DVD spiller om du spiller en 16:9 DVD.
- Om du ikke kan velge 4:3 aspektforhold type på din DVD spiller, vennligst velg 4:3 aspektforhold i menyen på skjermen.

### Problem: Bilde er reversert.

Velg "Image (Bilde)" fra OSD (display på skjermen) og juster retningen av projeksjonen. Se side 24, 25.

### Problem: Lampen brenner opp eller lager en høy lyd

Når lampen når slutten av sin driftstid vil den brenne ut og kan lage en høy lyd. Om dette skjer vil ikke projektoren slås på til lampemodulen har blitt skiftet ut. For å skifte ut lampen, følg prosedyrene i "Utskifting av lampen". Se side 49.

### Problem: LED lys beskjed

| D - 1 ' - 1              | Strøm LED       | TUNELED              | I         |  |
|--------------------------|-----------------|----------------------|-----------|--|
| Beskjed                  | Oransje         | Temp LED             | Lampe LED |  |
| Standby tilstand         | Sakto blinking  | $\cap$               | 0         |  |
| (Inngang strømledning)   | Sakte billiking | 0                    | Ŭ         |  |
| Lampe blinker            | *               | 0                    | 0         |  |
| Strøm på                 | *               | 0                    | 0         |  |
| Strøm av (Avkjøling)     | Hurtig blinking | 0                    | 0         |  |
| Feil (Lampe svikt)       | 0               | 0                    | *         |  |
| Feil (Termal svikt)      | blinking        | *                    | 0         |  |
| Feil (Svikt på viftelås) | blinking        | Hurtig blink-<br>ing | 0         |  |
| Feil (Over Temp.)        | blinking        | *                    | 0         |  |
| Feil                     |                 | $\cap$               | <u>~</u>  |  |
| (Lampe sammenbrudd)      |                 |                      | <b>₩</b>  |  |
| -∰- =>Lys på             | ⊖=>Lys a        | av                   |           |  |

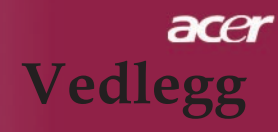

# Utskifting av lampen

Projektoren vil påvise lampens driftstid selv. Den vil vise deg en varselbeskjed "Lamp is approaching the end of its useful life in full power operation. Replacement Suggested!(Lampen er ved å nå slutte av sin driftstid i full strømoperasjon. Utskifting anbefalt!)" Når du ser denne beskjeden skift ut lampen så snart som mulig. Vær sikker på at projektoren har blitt avkjølt i minst 30 minutter.

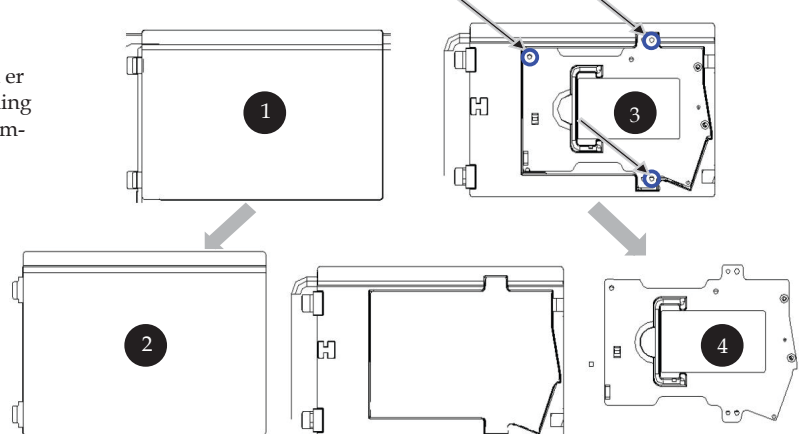

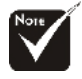

Advarsel: Lampebeholderen er varm! Tillat avkjøling før du skifter ut lampen!

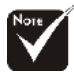

Advarsel: For å redusere risiko for personlig skade, ikke slipp lampemodu-len eller rør lampen. Lampen kan sprekke og forårsake skade om den er mistet.

### Utskiftingsprosedyre for lampen:

- 1. slå av strømmen på projektoren ved å trykke på strømknappen.
- 2. Tillat projektoren å avkjøles i minst 30 minutter.
- 3. Frakoble strømledningen.
- 4. Fjern dekselet.
- 5. Skyv opp og fjern dekselet. 2
- 6. Fjern de 3 skruene fra lampemodulen. 3
- 7. Dra ut lampemodulen. **4**

For å sette på plass lampemodulen, reverser de foregående.

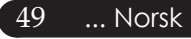

# acer Vedlegg

#### Problem: Beskjed påminnelse

- "Lamp is approaching the end of its useful life in full power operation. Replacement Suggested!(Lampen holder på å nå slutten av sin driftstid i full strømoperasjon. Utskifting anbefalt!)" vil vises omtrent 10 sekunder når lampens driftstid vil gå ut.
- "Projector Overheated. Lamp will automatically turn off soon.(Projektor Overopphetet. Lampen vil automatisk slås av snart.)" vil vises når systemtemperaturen er overopphetet.
- "Fan fail. Lamp will automatically turn off soon.(Svikt på viften. Lampen vil automatisk slås av snart.)" vil vises når viften er ute av drift.

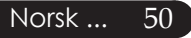

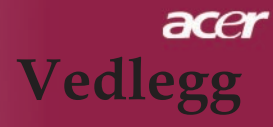

# Spesifikasjoner

Spesifikasjonene spesifisert nedenfor er utsatt for endringer uten varsel. Angående endelige spesifikasjoner, vennligst henvis til Acer kunngjorte markedsførings spesifikasjoner.

| , , , , , , , , , , , , , , , , , , , | 0, 01 ,                                                                                                    |
|---------------------------------------|----------------------------------------------------------------------------------------------------|
| Lysventil                             | - Enkel Chip DLP <sup>TM</sup> Teknologi av Texas Instrumenter                                                                  |
| Lampe                                 | - 260W Utskiftbar lampe (av bruker) for PD724<br>300W Utskiftbar lampe (av bruker) for PD726                                    |
| Antall piksels                        | - 1024 piksels(H) X 768 linjer(V)                                                                                               |
| Synlig farge                          | - 16,7M farger                                                                                                    |
| Kontrastforhold                       | - 2500:1 (Full på/Full av)                                                                                                    |
| Uniformitet                           | - 90%                                                                                                    |
| Støynivå                              | <ul> <li>28dB(A)(standard modus/26dB(A)(ECO modus) for PD724<br/>30dB(A)(standard modus/28dB(A)(ECO modus) for PD726</li> </ul> |
| Projeksjonslinse                      | <ul> <li>F/2,4~2,6 f=28,0~33,6 mm med 1,2x Manuell zoom linse</li> </ul>                                                        |
| Projektorens skjermstørrelse          |                                                                                                    |
| (Diag.)                               | - 25 til 300 tommer diagonalt                                                                                                   |
| Projeksjonsavstand                    | - 3,94 til 39,43 fot (1,2 til 12,02 meters)                                                                                     |
| Video kompabilitet                    | <ul> <li>NTSC 3.58/NTSC 4.43/PAL/SECAM og HDTV<br/>kompatibel</li> </ul>                                                        |
|                                       | <ul> <li>Composite video &amp; S-Video capability</li> </ul>                                                                    |
| H. Frekvens                           | <ul> <li>- 31,5kHz~100kHz horizontal avsøking</li> </ul>                                                                        |
| V. Frekvens                           | <ul> <li>56Hz~85Hz vertical refresh</li> </ul>                                                                                  |
| Strømforsyning                        | <ul> <li>Universal AC inngang 100-240V ;Inngangsfrekvens<br/>50/60Hz</li> </ul>                                                 |
| I/O tilkoplingselement                | <ul> <li>Strøm: AC støpsel for strøminngang</li> <li>En DVI kontakt</li> </ul>                                                  |
|                                       | - En 15-pinn D-sub for VGA, komponent og HDTV<br>signal                                                                         |
|                                       | - En HDMI-inngang for Digital Video signal                                                                                      |
|                                       | - RS232: For fjernkontroll av projektor                                                                                         |
|                                       | - VGA utgang: En 15-pin D-sub                                                                                                   |
|                                       | - Video Inngang:                                                                                                    |
|                                       | En kompositt video RCA inngang                                                                                                  |
|                                       | <ul> <li>En S-Video inngang</li> </ul>                                                                                          |
|                                       | <ul> <li>Ett sett (3 RCA) komponentinngang</li> <li>USB: En USB kontakt</li> </ul>                                              |
|                                       | - Audio Inngang: Et telefonstøpsel for audio inngang                                                                            |
|                                       | <ul> <li>Audio utgang: En telefonkontakt for trådløs audio<br/>utgang(kun for PD724W/PD726W)</li> </ul>                         |
|                                       | - Lan utgang: En Lan port (RJ45 port for 10/100M<br>Ethernett) ( <i>kun for PD724W/PD726W</i> )                                 |
| Vekt                                  | - 7,6 lbs (3,5kg)                                                                                                    |
| Dimensjoner (W x H x D)               | - 13,9 x 11,10 x 4,68 tommer (350 x 282 x 119 mm)                                                                               |
| Miljømessig                           | - Operasjonstemperatur: 41~95 F (5~ 35 C)                                                                                       |
|                                       | Fuktighet: 80% maksimum (Ikke-kondenserende))                                                                                   |
|                                       | - Lagringstemperatur: -4~140 F (-20~60 C)                                                                                       |
|                                       | Fuktighet: 80% maksimum (Ikke-kondenserende)                                                                                    |

Sikkerhetsreguleringer

- FCC Class B, CE Class B, VCCI-II, UL, cUL, ETL-GS, C-tick, PSB, PSE, CB Report, CCC

... Nor<u>sk</u>

51

# acer Vedlegg

# Kompatabilitetsmoduser

| Modus                             | Oppløsning | V.Frequency<br>(Hz) | H.Frequency<br>(kHz) |  |  |
|-----------------------------------|------------|---------------------|----------------------|--|--|
| VGA - analog                      |            |                     |                      |  |  |
| VGA                               | 640x480    | 60                  | 31,5                 |  |  |
|                                   | 640x480    | 72                  | 37,9                 |  |  |
|                                   | 640x480    | 75                  | 37,5                 |  |  |
|                                   | 640x480    | 85                  | 43,3                 |  |  |
|                                   | 720x400    | 70                  | 31,5                 |  |  |
|                                   | 720x400    | 85                  | 37,9                 |  |  |
| SVGA                              | 800x600    | 56                  | 35,2                 |  |  |
|                                   | 800x600    | 60                  | 37,9                 |  |  |
|                                   | 800x600    | 72                  | 48,1                 |  |  |
|                                   | 800x600    | 75                  | 46,9                 |  |  |
|                                   | 800x600    | 85                  | 53,7                 |  |  |
| XGA                               | 1024x768   | 60                  | 48,4                 |  |  |
|                                   | 1024x768   | 70                  | 56,5                 |  |  |
|                                   | 1024x768   | 75                  | 60,0                 |  |  |
|                                   | 1024x768   | 85                  | 68,7                 |  |  |
| SXGA                              | 1152x864   | 70                  | 63,8                 |  |  |
|                                   | 1152x864   | 75                  | 67,5                 |  |  |
|                                   | 1152x864   | 85                  | 77,1                 |  |  |
|                                   | 1280x1024  | 60                  | 63,98                |  |  |
|                                   | 1280x1024  | 72                  | 76,97                |  |  |
|                                   | 1280x1024  | 75                  | 79,98                |  |  |
| QuadVGA                           | 1280x960   | 60                  | 59,7                 |  |  |
| QuadVGA                           | 1280x960   | 75                  | 75,23                |  |  |
| SXGA+                             | 1400x1050  | 60                  | 63,98                |  |  |
| MAC LC 13"                        | 640x480    | 66,66               | 34,98                |  |  |
| MAC II 13"                        | 640x480    | 66,68               | 35                   |  |  |
| MAC 16"                           | 832x624    | 74,55               | 49,725               |  |  |
| MAC 19"                           | 1024x768   | 75                  | 60,24                |  |  |
| MAC                               | 1152x870   | 75,06               | 68,68                |  |  |
| MAC G4                            | 640x480    | 60                  | 31,35                |  |  |
| i Mac DV                          | 1024x768   | 75                  | 60                   |  |  |
| i Mac DV                          | 1152x870   | 75                  | 68,49                |  |  |
| i Mac DV                          | 1280x960   | 75                  | 75                   |  |  |
| VGA - analog – Ekstra bred timing |            |                     |                      |  |  |
| WXGA                              | 1280 x 768 | 60                  | 48,36                |  |  |
|                                   | 1280 x 768 | 75                  | 57.6                 |  |  |
|                                   | 1280 x 768 | 85                  | 68.63                |  |  |
|                                   | 1360 x 768 | 60                  | 47.72                |  |  |
| DVI – digital                     |            |                     | ,                    |  |  |
| VGA                               | 640x480    | 60                  | 31,5                 |  |  |
|                                   | 640x480    | 72                  | 37,9                 |  |  |
|                                   | 640x480    | 75                  | 37.5                 |  |  |
| <u> </u>                          | 640~480    | 85                  | /2.2                 |  |  |
|                                   | 720-400    | 70                  |                      |  |  |
|                                   | 720X400    | /0                  | 31,3                 |  |  |
|                                   | 720x400    | 85                  | 37,9                 |  |  |

# acer Vedlegg

| Modus             | Oppløsning  | V.Frequency<br>(Hz) | H.Frequency<br>(kHz) |  |
|-------------------|-------------|---------------------|----------------------|--|
| DVI – digital     |             |                     |                      |  |
| SVGA(Komprimert)  | 800x600     | 56                  | 35,2                 |  |
|                   | 800x600     | 60                  | 37,9                 |  |
|                   | 800x600     | 72                  | 48,1                 |  |
|                   | 800x600     | 75                  | 46,9                 |  |
|                   | 800x600     | 85                  | 53,7                 |  |
| XGA(Native)       | 1024x768    | 43,4                | 35,5                 |  |
|                   | 1024x768    | 60                  | 48,4                 |  |
|                   | 1024x768    | 70                  | 56,5                 |  |
|                   | 1024x768    | 75                  | 60,0                 |  |
|                   | 1024x768    | 85                  | 68,7                 |  |
| SXGA(Komprimert)  | 1152x864    | 70                  | 63,8                 |  |
|                   | 1152x864    | 75                  | 67,5                 |  |
|                   | 1152x864    | 85                  | 77,1                 |  |
|                   | 1280x1024   | 60                  | 63,98                |  |
|                   | 1280x1024   | 75                  | 79,98                |  |
|                   | 1280x1024   | 85                  | 91,1                 |  |
| SXGA+(Komprimert) | 1400x1050   | 60                  | 63,98                |  |
| UXGA(Komprimert)  | 1600x1200   | 60                  | 75                   |  |
| HDMI – digital    |             |                     |                      |  |
| (1) PC-signal     | *StøtterDVI | -digital timing fo  | ormat over.          |  |
| (2) Videosignal   |             |                     |                      |  |
| 480i              | 704 x 480   | 59,94(29,97)        | 15,73                |  |
| 480p              | 704 x 480   | 59,94               | 31,47                |  |
| 576i              | 720 x 576   | 50(25)              | 15,63                |  |
| 576p              | 720 x 576   | 50                  | 31,25                |  |
| 720p              | 1280 x 720  | 60                  | 45,00                |  |
| 720p              | 1280 x 720  | 50                  | 37,5                 |  |
| 1080i             | 1920 x 1080 | 60(30)              | 33,75                |  |
| YPbPr – analog    |             |                     |                      |  |
| 480i              | 704 x 480   | 59,94(29,97)        | 15,73                |  |
| 480p              | 704 x 480   | 59,94               | 31,47                |  |
| 576i              | 720 x 576   | 50(25)              | 15,63                |  |
| 576p              | 720 x 576   | 50                  | 31,25                |  |
| 720p              | 1280 x 720  | 60                  | 45,00                |  |
| 720p              | 1280 x 720  | 50                  | 37,5                 |  |
| 1080i             | 1920 x 1080 | 60(30)              | 33,75                |  |

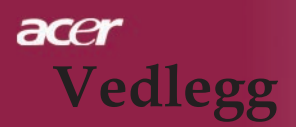

# Regulering & sikkerhetsmerknader

Dette vedlegg lister opp de generelle merknadene for din Acer projektor.

# FCC merknad

Denne enheten er testet og funnet å oppfylle kravene for en Class B digital enhet etter Part 15 av FCC-reglene. Disse kravene er satt for å gi rimelig beskyttelse mot skadelig interferens i en hjemme-installasjon. Denne enheten genererer, bruker og kan sende ut radiofrekvens-energi, og kan dersom den ikke er installert og brukt etter reglene, gi skadelig interferens med radiokommunikasjoner.

Det er likevel ikke garantert at slik interferens ikke vil finne sted i en gitt installasjon. Dersom denne enheten gir skadelig interferens med radio- eller TVsendinger, noe som kan undersøkes ved å slå enheten av og på, så oppfordres brukeren til å rette på interferensen ved en eller flere av følgende tiltak:

- Snu på eller flytt mottaksantennen.
- Øk avstanden mellom enhet og mottaker.
- Koble enheten til et annet strømuttak med en annen krets enn den som brukes av mottakeren.
- Konsulter forhandleren eller en erfaren radio/TV-tekniker for hjelp.

# Merk: Skjermede kabler

Alle tilkoblinger til andre datamaskin-enheter skal gjøres ved hjelp av skjermede kabler i henhold til FCC-regler.

# Forsiktig

Endringer eller modifikasjoner som ikke er eksplisitt godkjent av produsenten kan gjøre godkjennelsen ugyldig, som gitt av Federal Communications Commission for dette utstyret.

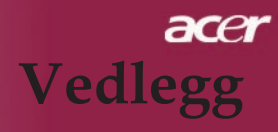

# Driftsforhold

Denne enheten oppfyller Part 15 av FCC-reglene. Bruk er betinget av følgende to betingelser:

- 1. Denne enheten vill ikke skape skadelig interferens, og
- 2. Denne enheten må tåle all interferens den mottar, inkludert interferens som kan forårsake uønsket funksjon.

# Notice: Canadian users

This Class B digital apparatus complies with Canadian ICES-003.

# Remarque à l'intention des utilisateurs canadiens

Cet appareil numerique de la classe B est conforme a la norme NMB-003 du Canada.

# Konformitetserklæring for EU-land.

Ved dette erklærer Acer, at denne Acer projektore oppfyller grunnleggende krav og andre forholdsregler i følge direktiv 1999/5/EC. (besøk http:// glob-al. acer.com.)

# Соответствует сертификатам, обязательным в Р $\Phi$

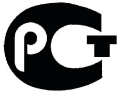

**ME61** 

# acer Vedlegg

# Viktige sikkerhetsinstruksjoner

Les disse instruksjonene nøye. Ta vare på dem for senere bruk.

- 1. Følg alle advarsler og instruksjoner på produktet.
- 2. Kobel utstyret fra veggkontakten før det rengjøres. Bruk ikke flytende rengjøringsmidler eller sprayrens. Bruk en fuktig klut for rengjøring.
- 3. Bruk ikke dette produktet nært vann.
- 4. Sett ikke dette produktet på en ustabil vogn, hylle eller bord. Hvis produktet faller ned, kan det bli alvorlig skadet.
- 5. Dette produktet skal drives med strømspenning som indikert på merkingen. Dersom du ikke er sikker på lokal strømspennning, kontakt forhandler eller den lokale strømleverandøren.
- 6. La ikke noe ligge over strømkabelen. Ikke plasser produktet slik at personer tråkker på strømkabelen.
- 7. Dytt aldri gjenstander inn i produktet gjennom åpningene i kabinettet, de kan komme i berøring med spenningsførende punkt og kan gi brann eller elektriske støt. Søl aldri væsker på dette produktet.
- 8. Ikke forsøk å gjøre service på dette produktet selv, å åpne eller fjerne deksler kan gi deg farlige støt eller andre skade. All service skal gjøres av kvalifiserte fagfolk.
- 9. Koble produktet fra veggkontakten og få service fra kvalifiserte fagfolk ved følgende tilfeller:
  - a. Dersom strømkabelen eller støpselet er skadet eller oppfliset.
  - b. Dersom det er sølt væske inn i produktet.
  - c. Dersom produktet har vært utsatt for regn eller vann.
  - d. Dersom produktet ikke fungerer normalt når bruksanvisningen følges. Bare reguler på de kontrollene som dekkes av bruksanvisningen, uriktig regulering av andre kontroller kan føre til skade og vilo ofte kreve omfattende reparasjon for å få produktet tilbake til normal tilstand.
  - e. Dersom produktet har falt ned eller dekselet er skadet. Dersom produktet viser endring i ytelse, er det en indikasjon på at det trenger service.
- 10. For å unngå fare for uventet elektrisk sjokk, bruk AC adapter bare når veggkontakten er godt jordet.

Norsk ... 56

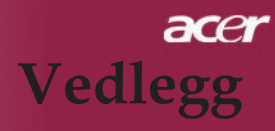

# Canada - Laveffekt lisensfri radiokommunikasjonsen-

# heter (RSS-210)

a. Fellesinformasjon Bruk er betinget av følgende to betingelser:

- 1. Denne enheten ska ikke skape interferens, og
- 2. Denne enheten må tåle all interferens inklusive interferens som kan skape uønsket funksjon av enheten.
- b. Drift i 2.4 GHz bånd For å forhindre interferens på den lisensierte enheten, er enheten ment for innendørs bruk, og montering utendørs krever separat lisens.

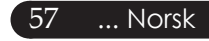